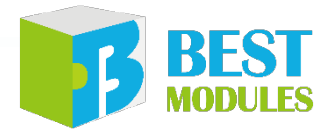

### 倍創 2023 BMduino 產品介紹

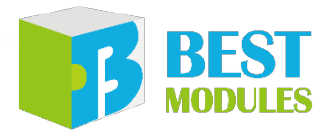

### OUTLINE

- 1. 倍創公司及服務
- 2. 產品介紹
- 3. 開發所需相關文件
- 4. Arduino IDE
- 5. 產品開發 Demo 血氧儀
- 6. 倍創官網 Arduino 資源
- 7. 諮詢服務窗口

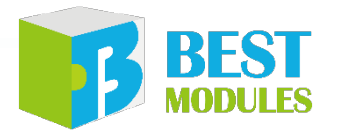

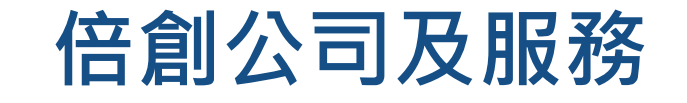

- 盛群集團為40年專業之微控制器IC設計領導廠商,產品主要包括8位 元與32位元MCUIC及其週邊元件之設計、研發與銷售
- 倍創科技自 2016 年成立於台灣新竹市,是盛群半導體 Holtek 全資的 子公司
- ・倍創科技致力於提供高品質電子模組、完整技術文件與專業服務支援
   ・協助全世界的電子愛好者,更簡單地完成他們的創作。

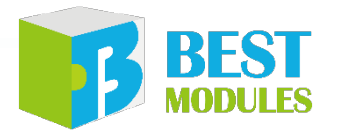

### 倍創公司及服務

倍創科技的產品全由盛群與相關公司開發設計,販售的產品類別有:

#### 微控制器 MCU: 8-bit MCU、32-bit MCU 及周邊 IC

**週邊模組**: 溫濕度感測器、氣體偵測器、環境感測器、紅外線感應器、震動感應模組、指紋辨識模組、霧化器模組、LED 模組、無線通訊 模組等等。

**開發工具:**MCU 開發板、開發套件、模擬器、燒錄器、燒錄座等。我們同時也是盛群半導體工具類產品的台灣總代理。

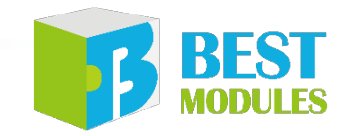

### 倍創為何開發 BMduino 產品

- 商品化等級的精準度及產品質量
- 促進跨領域學科合作, 有利於創作商品化應用開發
- •專業量產及技術支持的優勢

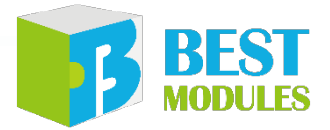

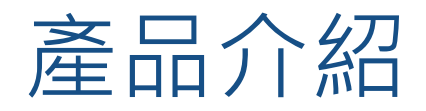

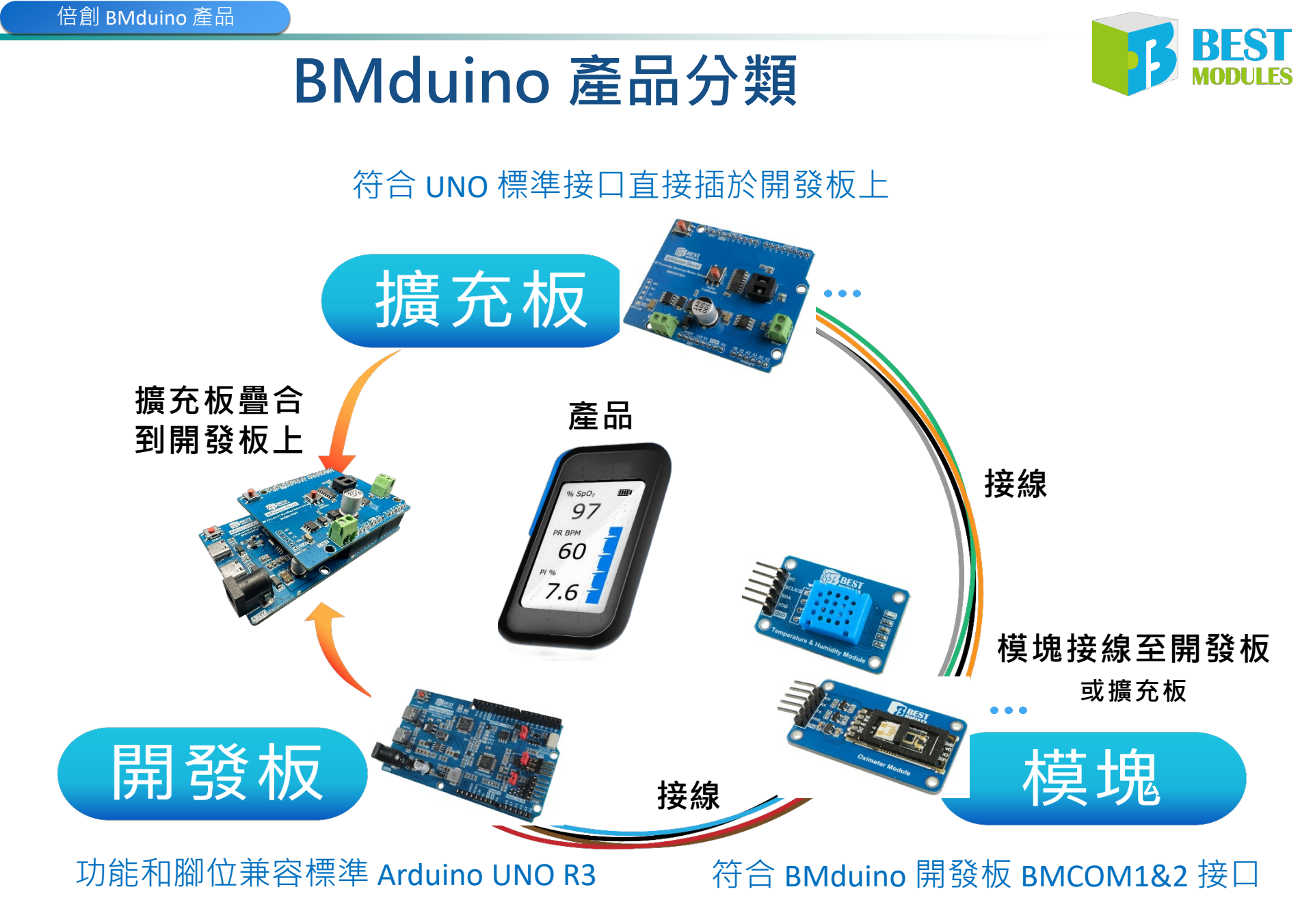

## BMduino 開發板 BM53A367A 特色

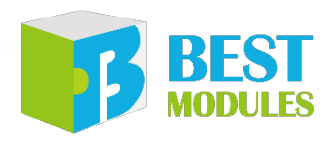

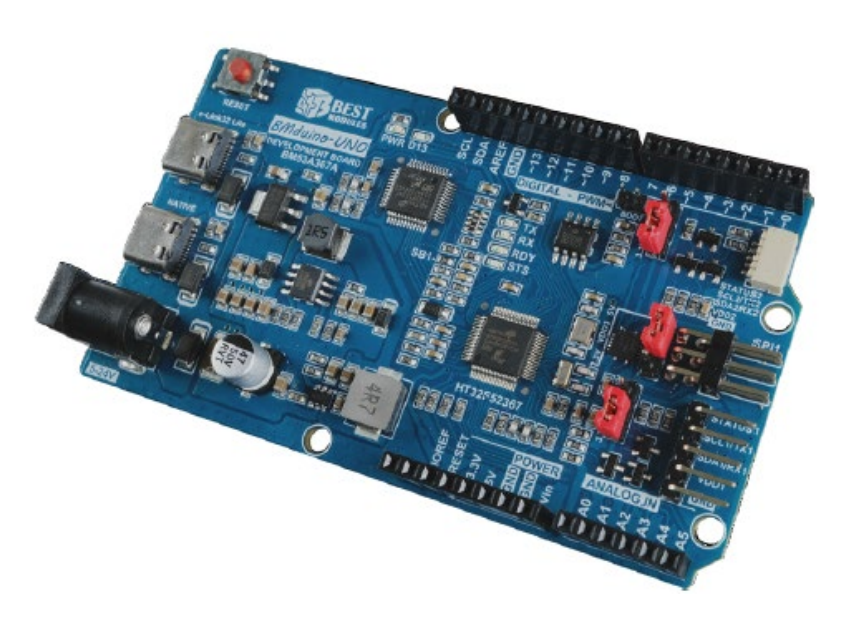

倍創科技推出的 BMduino UNO BM53A367A MCU 採用 Holtek 32-bit Arm® Cortex®-M0+ 核心 HT32F52367

■ 與 Arduino UNO R3 腳位相容

- 支援雙開發環境 IDE (Arduino、Keil® MDK)
- 工作頻率、記憶體大小、執行效率都優於 UNO R3
- 特有的BMCOM1 & BMCOM2 接口,可快速 便利的連接倍創的豐富模組。

### BMduino 開發板 BM53A367A 規格

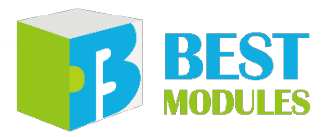

### BM53A367A vs Arduino UNO R3

| Board                 | BMduino-UNO BM53A367A            | Arduino UNO R3    |
|-----------------------|----------------------------------|-------------------|
| 內核                    | Cortex <sup>®</sup> -M0+ , 60MHz | AVR 8-bit · 16MHz |
| Flash / EEPROM / SRAM | 256KB / 4KB / 32KB               | 32KB / 1KB / 2KB  |
| 工作電壓                  | 3.3V                             | 5V                |
| 燒錄模式                  | ICP/IAP (Bootloader)             | IAP (Bootloader)  |
| 燒錄介面                  | SWD(目標板菜單)/ UART(序<br>列埠菜單)      | UART(序列埠菜單)       |
| 開發環境                  | Arduino 🔪 Keil                   | Arduino           |
| I/O 驅動電流              | 16mA                             | 20mA              |

### 倍創 BMduino 產品

### BMduino 開發板 BM53A367A 硬體支援

- Digital I/O Pin: D0 ~ D30
  - INT: Up to 14
  - PWM: Up to 17
- Analog I/O Pin:
  - ADC: A0 ~ A6
- Communication
  - Serial (UART): Up to !
  - Wire (I2C): Up to 3
  - SPI: Up to 3
  - USB

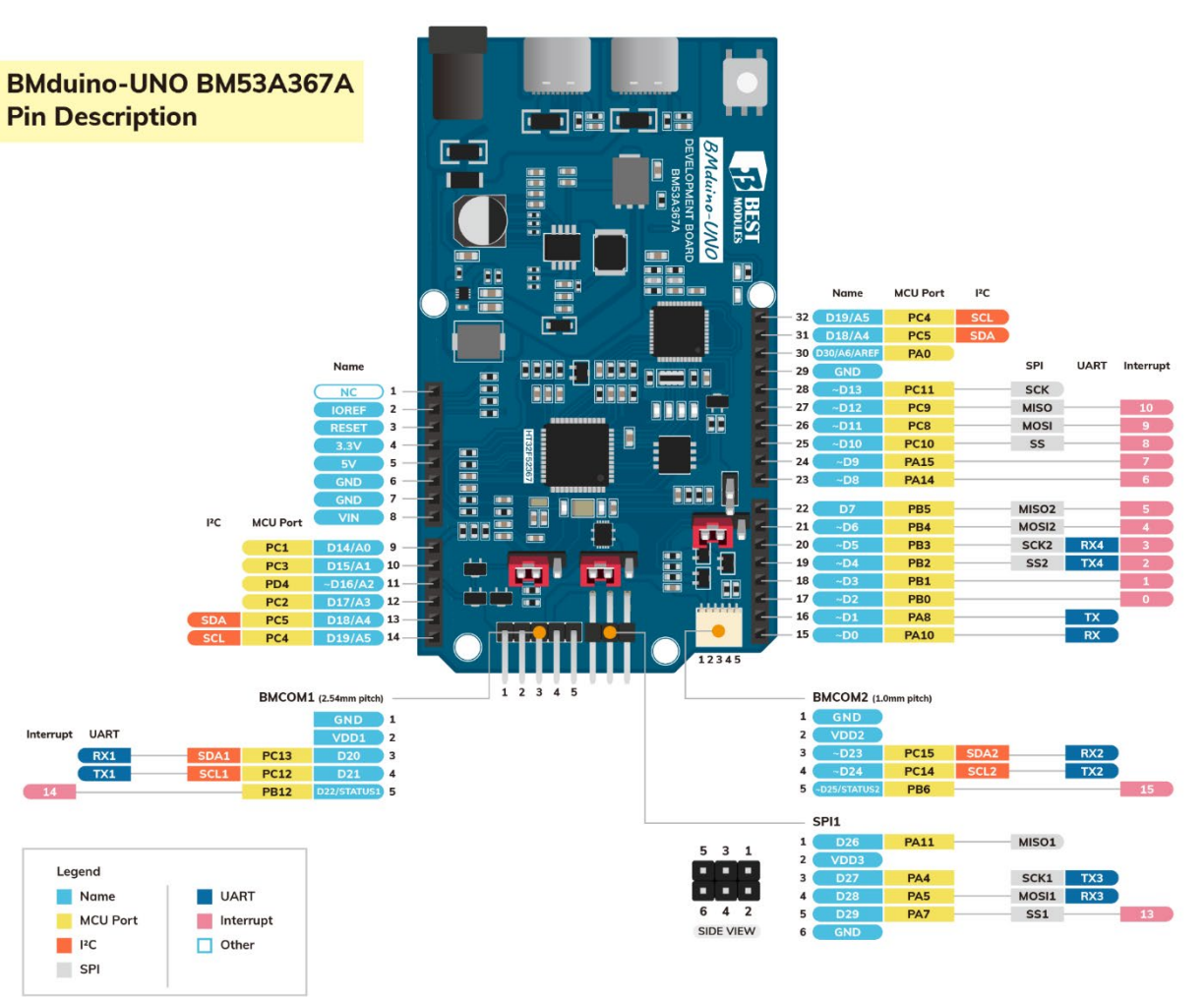

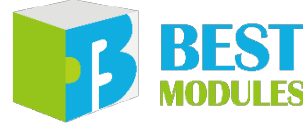

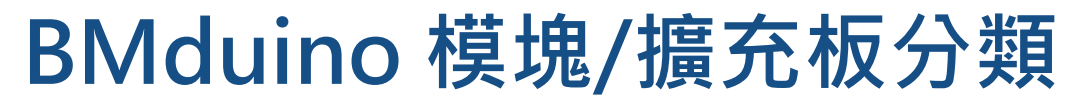

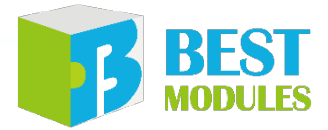

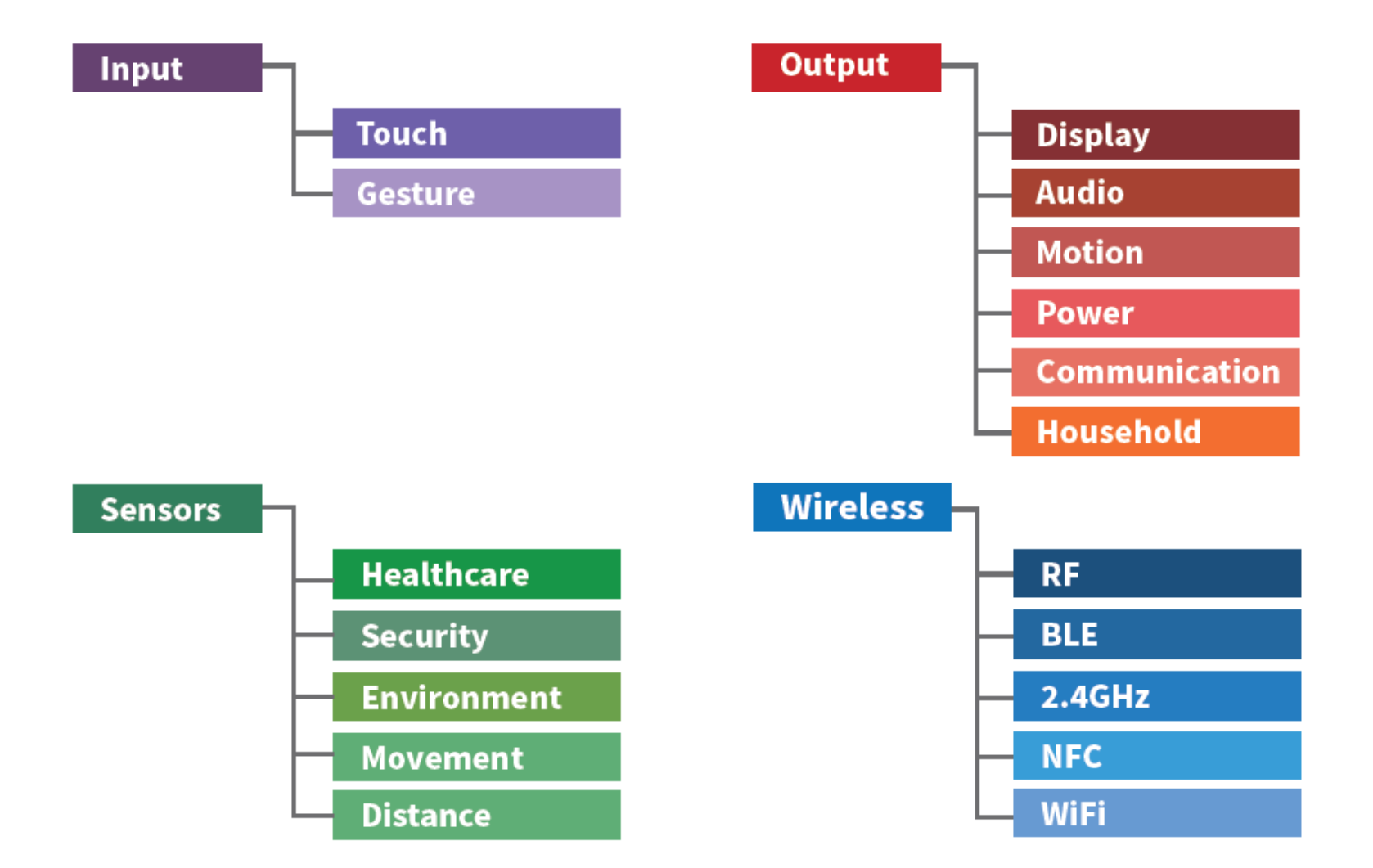

### BMduino 輸入模塊

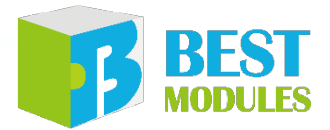

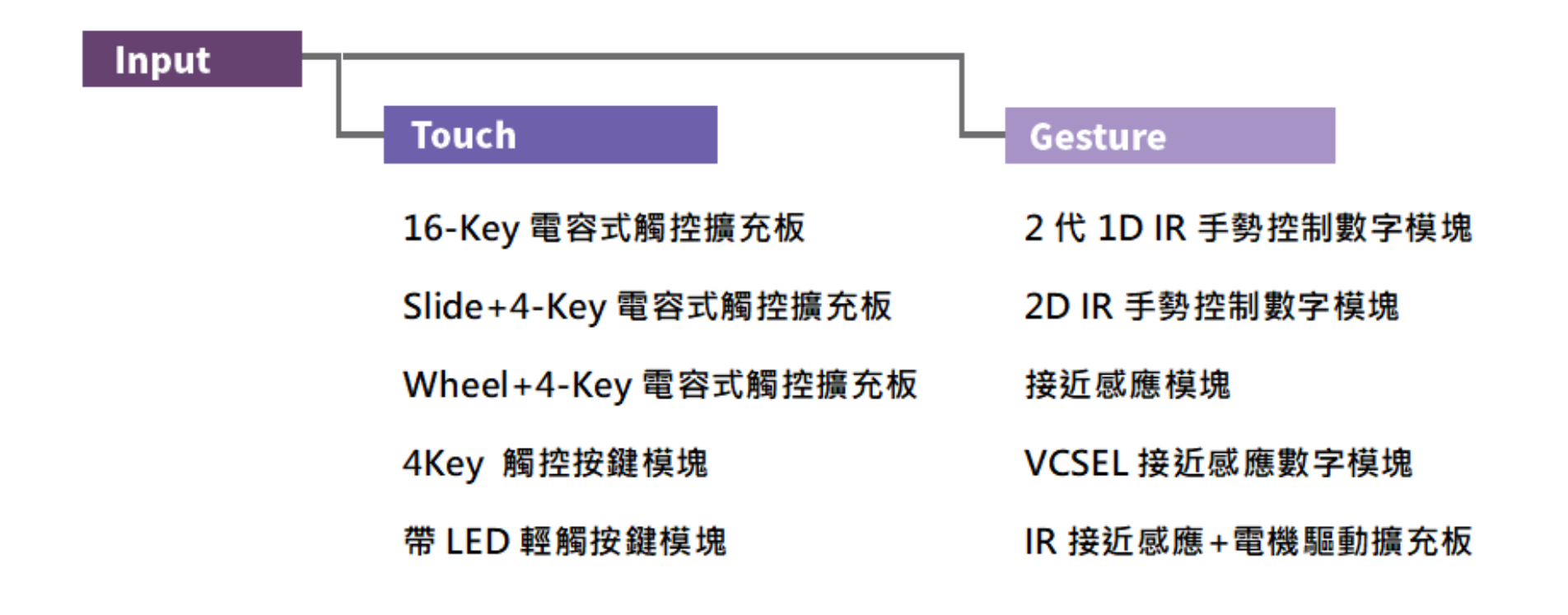

### BMduino 輸出模塊

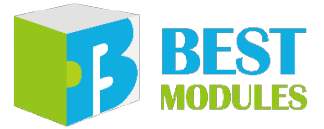

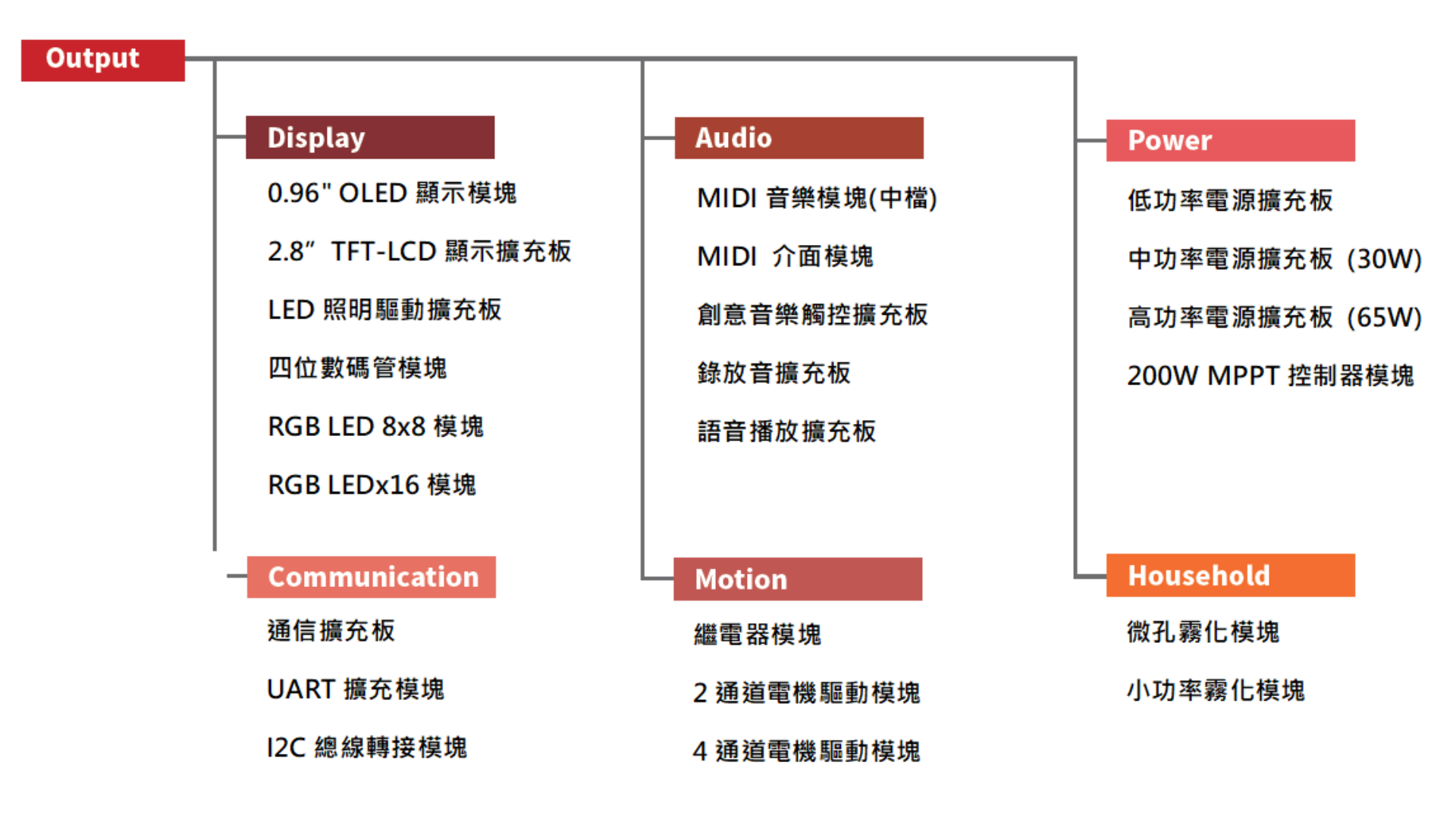

### BMduino 傳感器模塊

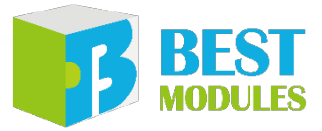

| Sensors |              |               |                   | Т                 |
|---------|--------------|---------------|-------------------|-------------------|
|         | Environment  | Environment   | Security          | Healthcare        |
|         | PIR 偵測模塊     | 差壓數字傳感器       | <b>感煙探測數字傳</b> 感器 | 血氧測量模塊            |
|         | 溫濕度偵測模塊      | 氣壓數字傳感器       | 燃氣探測數字傳感器(半導體)    | 紅外測溫模塊            |
|         | 接近&環境光偵測模塊   | 風速計數字傳感       | 燃氣探測數字傳感器(催化式)    | 稱重模塊              |
|         | 矩陣式紅外測溫模塊    | 離線語音辨識模塊      | CO 探測數字傳感器        | 24Bit ADC 模塊      |
|         | 聲音感測模塊       | 光強感測模塊        | PIR 探測數字模塊        | 24Bit ADC 模塊      |
|         | 震動感測模塊       | 土壤檢測模塊        | 粉塵(雷射)檢測模塊        | 四電極心率體脂秤模塊        |
|         | 熱電偶模組        | TDS 水質檢測模塊    | CO2 檢測模塊          | 八電極心率體脂秤模塊        |
|         | VOC 數字傳感器    | 水濁度檢測模塊       | 指紋辨識模塊 KIT        | Movement          |
|         | MEMS 酒精數字傳感器 | pH 值水質檢測模塊    | 2 代電容式指紋辨識模塊(中)   | 陀螺儀 & 加速度計模塊      |
|         | 電容式檢水模塊      | 超聲波氧濃度和流量檢測模塊 | 2 代電容式指紋辨識模塊(大)   | Distance          |
|         | 紅外測溫數字傳感器    | 電化學式酒精檢測模塊    | 2 代光學式指紋辨識模塊(大)   | 超聲波測距模塊<br>激光測距模塊 |
|         | 水位偵測數字傳感器    |               |                   | 成兀炽呾똣坉            |

### BMduino 無線模塊

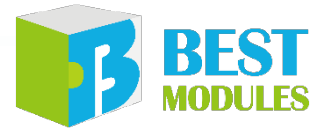

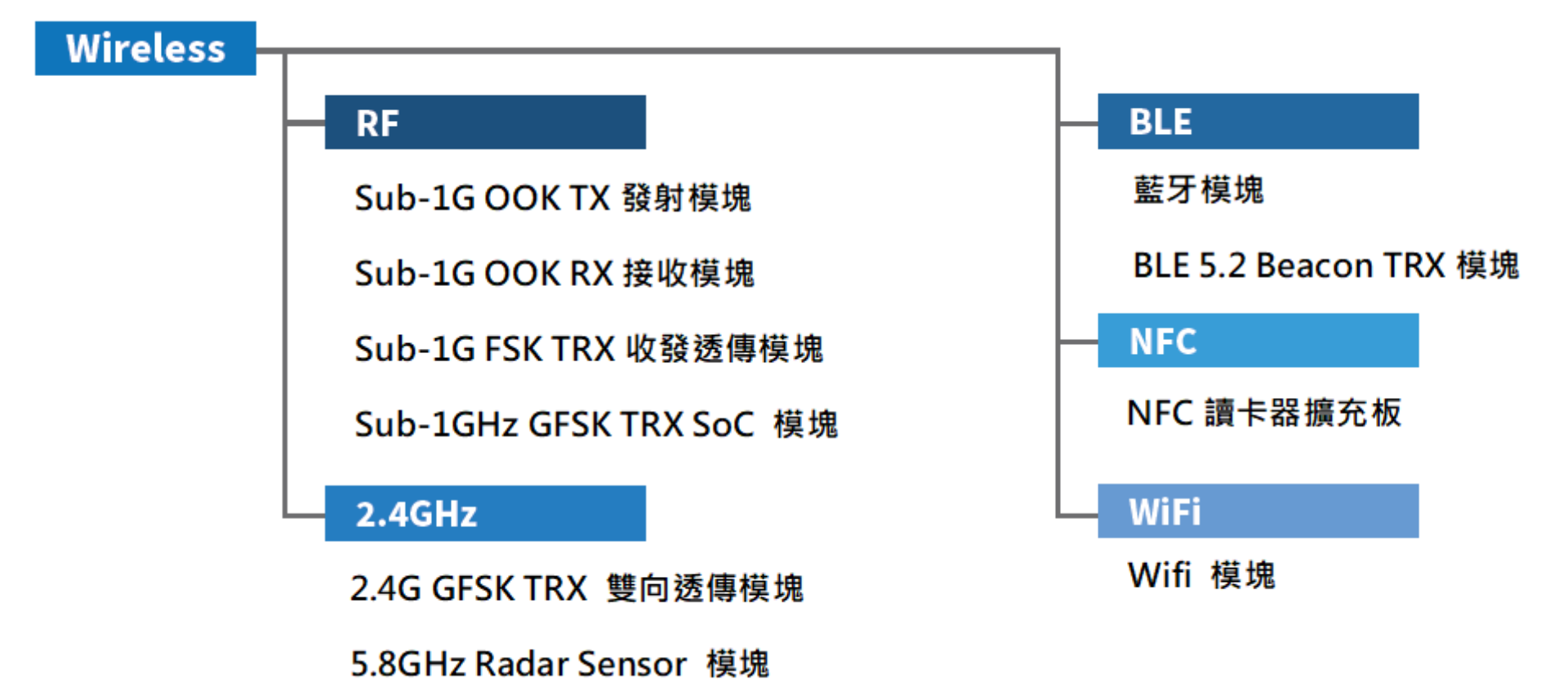

## BMduino 模塊範例應用

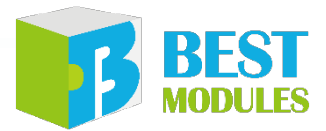

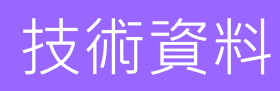

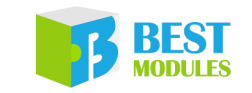

0.96" OLED 顯示模組

BMD31M090 Arduino Library 說明

- Arduino Library 函式說明
- Arduino Library 下載與安裝
- 範例說明

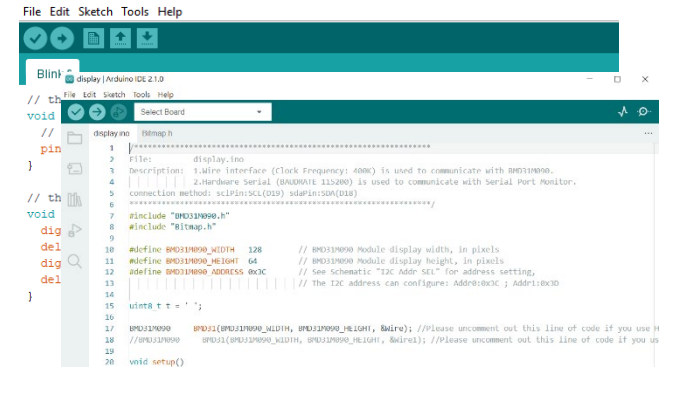

**Arduino IDE** 

**Example code** 

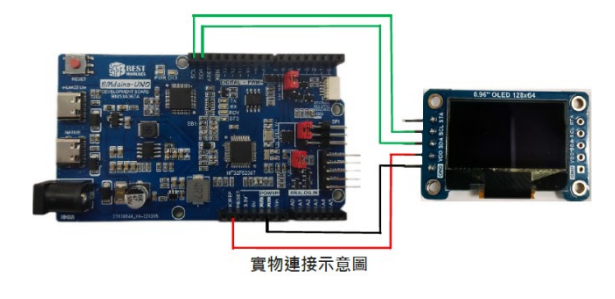

實體連接演示

#### Arduino Lib 函式

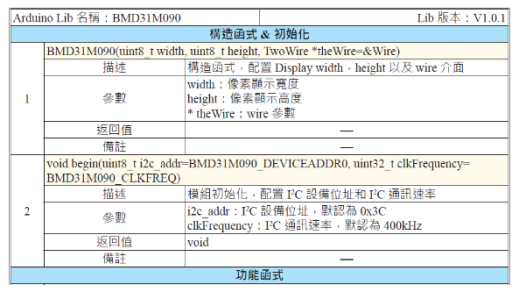

Arduino 範例: display

Blink | Arduino 1.8.13

範例實現功能:將 BMD31M090 內所提供函式功能進行使用,於 OLED 模組上 進行顯示。

```
1. 範例打開:檔案 → 範例 → Lib 選擇 (BMD31M090) → 選擇範例 (display)
2. 示例說明:
   141740 - 37144
```

| a. • | <b>悔</b> 建 & 初始化 到家              |                                 |   |
|------|----------------------------------|---------------------------------|---|
|      | #include "BMD31M090.h"           |                                 | _ |
|      | <pre>#include "Bitmap.h"</pre>   |                                 |   |
|      | #define BMD31M090 WIDTH 128      | / / 設置模組顯示寬度・以像素為單位             |   |
|      | #define BMD31M090 HEIGHT 64      | / / 設置模組顯示高度・以像素為單位             |   |
|      | #define BMD31M090_ADDRESS 0x3C   | // 設置模組 I <sup>2</sup> C 位址     |   |
|      | uint8_t t = ' ';                 |                                 |   |
|      | BMD31M090 BMD31(BMD31M090_WIDTH, | BMD31M090_HEIGHT, &Wire);// 創建對 | 象 |
|      | <pre>void setup()</pre>          |                                 |   |
|      | {                                |                                 |   |
|      | Serial.begin(115200);            | // 配置串口監視器                      |   |
|      |                                  | #                               |   |

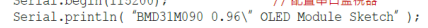

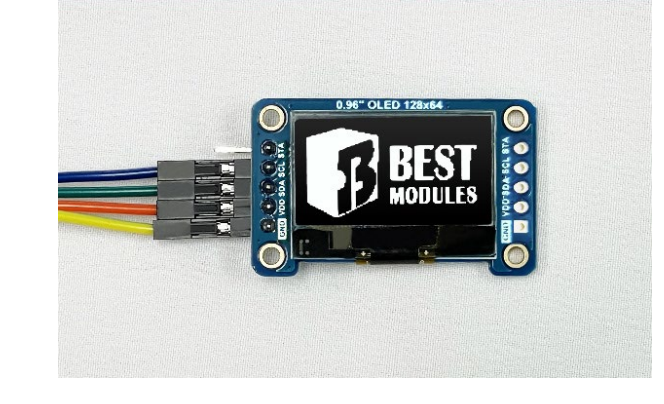

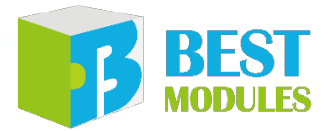

## 開發所需相關文件

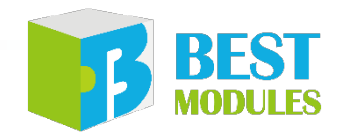

盛群盃下載點(競賽技術文件): https://mcu.holtek.com.tw/mcugame18/download.aspx

盛群盃下載點(競賽技術文件)

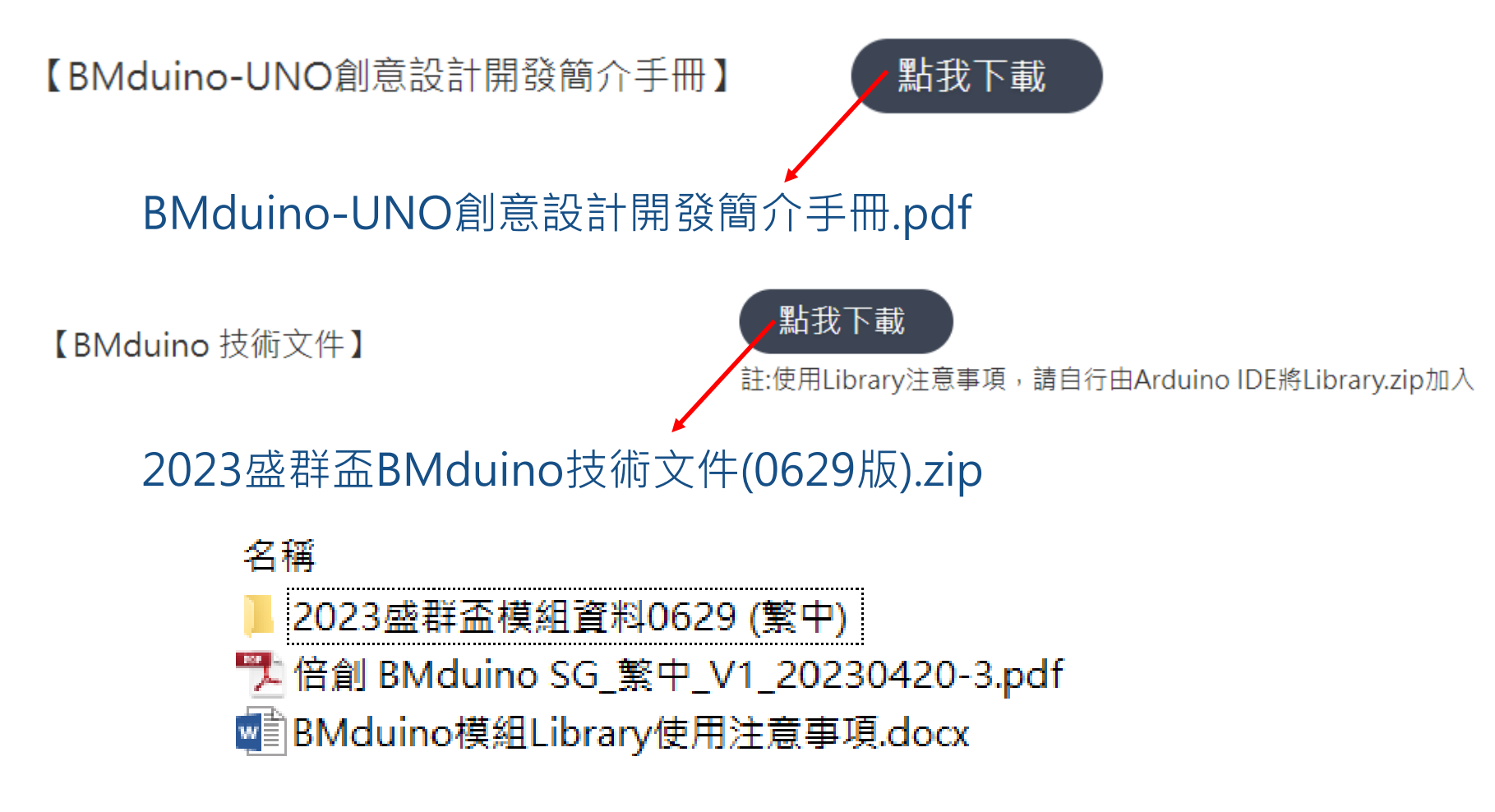

### BMduino-UNO創意設計開發簡介手冊

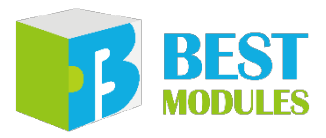

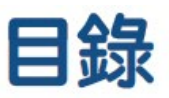

- 01 BMduino-UNO 主控板: BM53A367A
- 02 16-Key 電容式觸控擴充板: BMK52T016
- 03 Slide + 4-Key 電容式觸控擴充板: BMK54T004
- 04 Wheel + 4-Key 電容式觸控擴充板: BMK56T004
- 05 IR 接近感應 + 電機驅動擴充板: BMS36T001
- 06 接近感應模組: BMS31M001
- 07 手勢識別模組: BMS31M002
- 08 血氧測量模組: BMH83M002
- 09 紅外測溫模組: BMH63K203
- 10 稱重模組: BMH12M105
- 11 24-Bit ADC 模組: BMH23M001
- 12 Sub-1G OOK 發射模組: BMC21M041
- 13 Sub-1G OOK 接收模組: BMC23M041
- 14 Sub-1G FSK 收發透傳模組: BMC36M041
- 15 2.4G GFSK 雙向透傳模組: BMC56M001

- 16 藍牙模組: BMC77M001
- 17 WiFi 模組: BMC81M001
- 18 雙通道電機驅動擴充板: BMP73T102
- 19 四通道電機驅動擴充板: BMP73T104
- 20 0.96" OLED 顯示模組: BMD31M090
- 21 2.8 " TFT-LCD 顯示擴充板: BMD58T280
- 22 指紋辨識模組: BMA92K222
- 23 氣壓偵測模組: BME21M621
- 24 溫濕度偵測模組: BME33M251
- 25 接近 & 環境光偵測模組: BMS33M332
- 26 陀螺儀 & 加速度計模組: BMS56M605
- 27 矩陣式紅外測溫模組: BMS26M833
- 28 顏色辨識模組: BMA92K202
- 29 H 橋驅動模組: BMD12K232
- 30 NMOS 驅動模組: BMD12K202
- 31 LCD 模組: BMD32K253

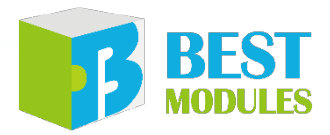

## 2023盛群盃BMduino技術文件(0629版)

● 使用手冊: 開發板之技術規格/參數等使用細節資訊

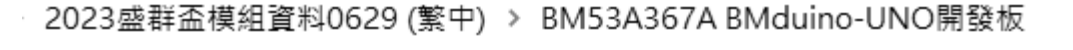

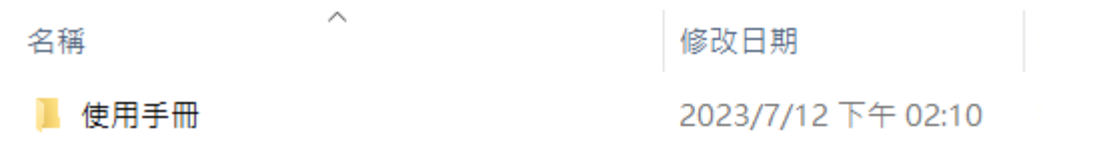

2023 盛群盃模組資料0629 (繁中) > BM53A367A BMduino-UNO開發板 > 使用手冊

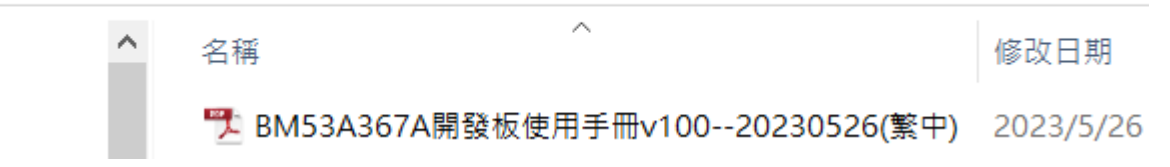

#### BEST MODULES

## 2023盛群盃BMduino技術文件(0629版)

- 使用手冊: 模組之技術規格/參數等使用細節資訊
   Arduino Library 說明: 模組之函數指令及範例程式
  - > 2023盛群盃模組資料0629 (繁中) > BME33M251 溫濕度偵測模組

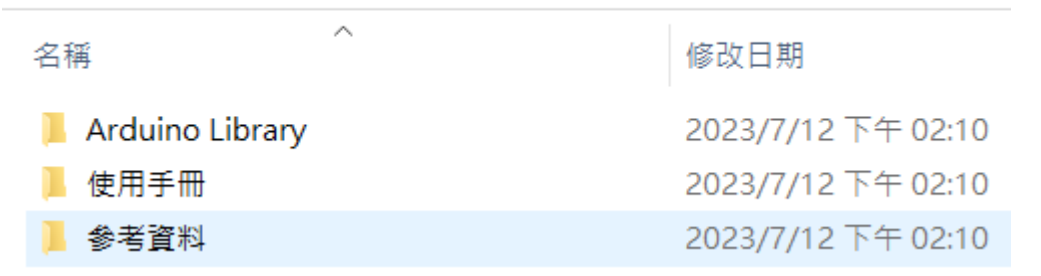

2023盛群盃模組資料0629 (繁中) > BME33M251 溫濕度偵測模組 > Arduino Library

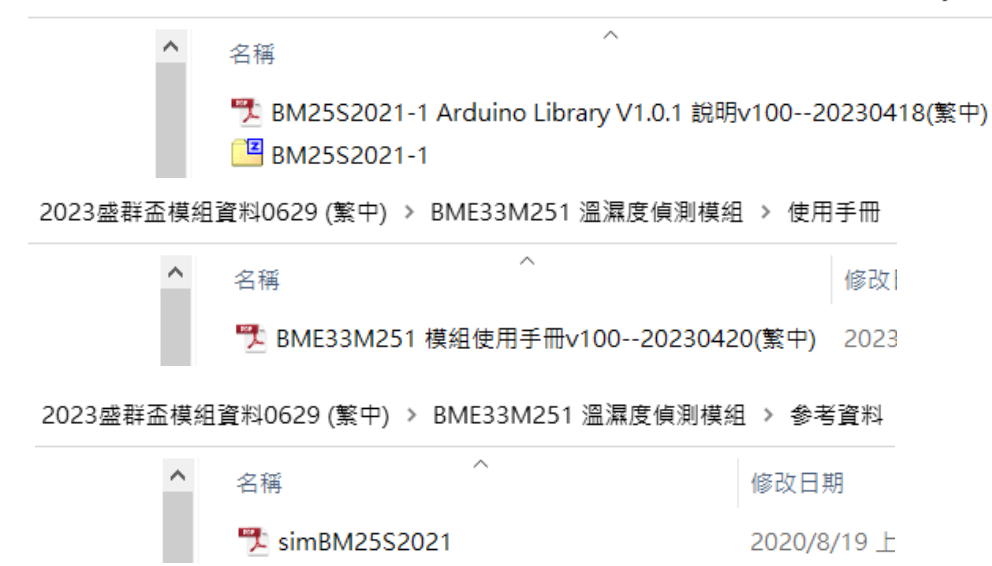

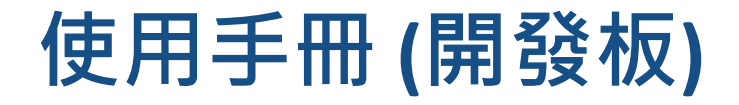

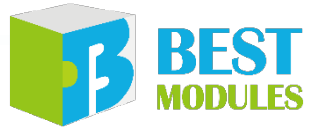

#### 目錄

| 簡介3                                                                                                    |
|----------------------------------------------------------------------------------------------------|
| 特性3                                                                                                    |
| 方框圖4                                                                                                    |
| 腳位說明                                                                                                    |
| 技術規格                                                                                                    |
| 極限參數                                                                                                    |
| 建議工作條件9                                                                                                    |
| 硬體概述                                                                                                    |
| 電源10                                                                                                    |
| LED 指示燈10                                                                                                    |
| USB 介面電路11                                                                                                    |
| UART, I <sup>2</sup> C, SPI                                                                                                    |
| 復位電路17                                                                                                    |
| BM53A367A vs Arduino UNO R3                                                                                                    |
|                                                                                                    |
| <b>焼球力法18</b>                                                                                                    |
| 焼球万法18<br>Arduino IDE 軟體                                                                                                    |
| 燒球方法                                                                                                    |
| 烘球方法                                                                                                    |
| 煤球方法                                                                                                    |
| 烘球方法                                                                                                    |
| 烘球方法 18   Arduino IDE 軟體                                                                                                    |
| <b>展録方法 Arduino IDE 軟體 A</b> rduino IDE 下載及安裝 <b>I</b> 9 <b>I</b> 9 <b>IIDE 設置 IIDE 設置 IIDE 設置 IIDE 設置 IIDE 設置 IIDE 設置 IIDE 設置 IIDE 設置 IIDE 軟體 IIDE 軟體 IIDE 製 IIDE 軟體 IIDE 製 IIDE 軟體 IIDE 製 IIDE 軟體 IIDE 製 IIDE 軟體 IIDE 製 IIDE 製 IIDE 製 IIDE 製 IIDE 製 IIDE 製 IIDE 製 IIDE 製 IIDE 製 IIDE 製 IIDE 製 IIDE 製 IIDE 製 IIDE 製 IIDE 製 IIDE 製 IIDE 製 IIDE 製 IIDE 製   <b>IIDE 製 IIDE 製 IIDE 製 IIDE 製 IIDE 製   <b>IIDE 製   <b>IIDE </b></b></b></b></b></b></b></b></b></b></b></b></b></b></b></b></b></b></b></b></b></b></b></b></b></b></b> |
| <b>展球方法 Arduino IDE 軟體 Arduino IDE 軟體 Arduino IDE 下載及安裝 IP IP</b> <p< th=""></p<>                                                                                                    |
| <b>展球方法</b> 18 <b>Arduino IDE 軟體</b> 19 <b>Arduino IDE 下載</b> 及安裝 19 <b>驅動及其他下載</b> 20 <b>IDE 設置</b> 20 <b>Arduino Library 參考</b> 23   範例 26 <b>Keil IDE 軟體</b> 26 <b>Keil IDE 下載</b> 及安裝 26 <b>IDE 設置</b> 26                                                                                                    |
| <ul> <li>&gt; 馬蘇方法</li> <li>Arduino IDE 軟體</li> <li>Arduino IDE 下載及安裝</li> <li>新國及其他下載</li> <li>19</li> <li>驅動及其他下載</li> <li>20</li> <li>IDE 設置</li> <li>20</li> <li>Arduino Library 參考</li> <li>23</li> <li>範例</li> <li>26</li> <li>Keil IDE 軟體</li> <li>26</li> <li>Keil IDE 下載及安裝</li> <li>26</li> <li>IDE 設置</li> <li>26</li> <li>IDE 設置</li> <li>26</li> <li>IDE 設置</li> <li>26</li> <li>IDE 設置</li> <li>26</li> <li>IDE 設置</li> <li>26</li> </ul>                                                                                                    |
| <ul> <li>&gt; 馬爾方法</li> <li>Arduino IDE 軟體</li> <li>Arduino IDE 下載及安裝</li> <li>和duino IDE 下載及安裝</li> <li>19</li> <li>驅動及其他下載</li> <li>20</li> <li>IDE 設置</li> <li>20</li> <li>Arduino Library 參考</li> <li>範例</li> <li>26</li> <li>Keil IDE 軟體</li> <li>26</li> <li>Keil IDE 下載及安裝</li> <li>26</li> <li>Keil IDE 下載及安裝</li> <li>26</li> <li>TE 設置</li> <li>26</li> <li>TE 設置</li> <li>26</li> </ul>                                                                                                    |
| <ul> <li>&gt; 用蘇力法</li> <li>18</li> <li>Arduino IDE 軟體</li> <li>19</li> <li>Arduino IDE 下載及安裝</li> <li>19</li> <li>驅動及其他下載</li> <li>20</li> <li>IDE 設置</li> <li>20</li> <li>Arduino Library 參考</li> <li>23</li> <li>範例</li> <li>26</li> <li>Keil IDE 軟體</li> <li>26</li> <li>Keil IDE 下載及安裝</li> <li>26</li> <li>Keil IDE 下載及安裝</li> <li>26</li> <li>IDE 設置</li> <li>26</li> <li>IDE 設置</li> <li>26</li> <li>IDE 設置</li> <li>26</li> <li>IDE 設置</li> <li>26</li> <li>IDE 設置</li> <li>26</li> <li>IDE 設置</li> <li>26</li> <li>IDE 設置</li> <li>26</li> <li>IDE 設置</li> <li>26</li> <li>IDE 設置</li> <li>26</li> <li>IDE 設置</li> <li>26</li> <li>IDE 設置</li> <li>26</li> <li>IDE 設置</li> <li>27</li> <li>串口未出現在序列埠菜單中</li> <li>27</li> </ul>                                                                                                    |
| <ul> <li>&gt; 馬蘇方法</li> <li>Arduino IDE 軟體</li> <li>Arduino IDE 下載及安裝</li> <li>第動及其他下載</li> <li>19</li> <li>驅動及其他下載</li> <li>20</li> <li>IDE 設置</li> <li>20</li> <li>Arduino Library 參考</li> <li>23</li> <li>範例</li> <li>26</li> <li>Keil IDE 軟體</li> <li>26</li> <li>Keil IDE 下載及安裝</li> <li>26</li> <li>Keil IDE 下載及安裝</li> <li>26</li> <li>Bi 和</li> <li>26</li> <li>Bi 和</li> <li>26</li> <li>Bi 和</li> <li>26</li> <li>Bi 和</li> <li>26</li> <li>Bi 和</li> <li>26</li> <li>Bi 和</li> <li>27</li> <li>串口未出現在序列埠菜單中</li> <li>27</li> <li>範例上傳失敗或凍結</li> </ul>                                                                                                    |

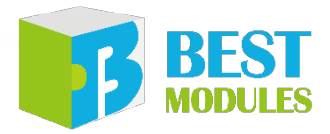

### BMCOM1:可作為 I<sup>2</sup>C 或 UART 介面 (I<sup>2</sup>C1、Serial1)

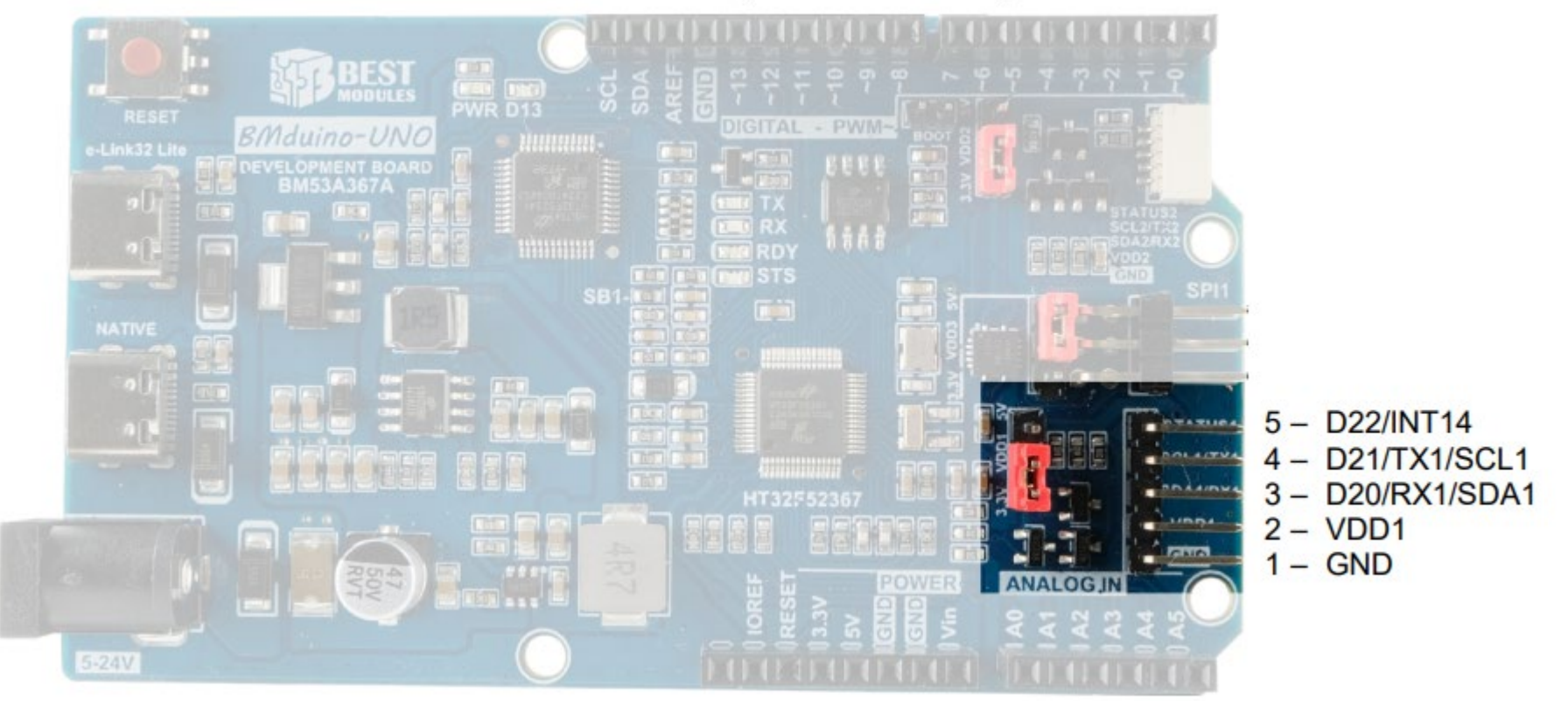

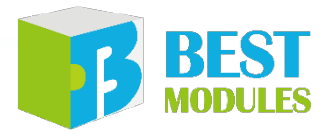

### BMCOM2:可作為 I<sup>2</sup>C 或 UART 介面 (I<sup>2</sup>C2、Serial2)

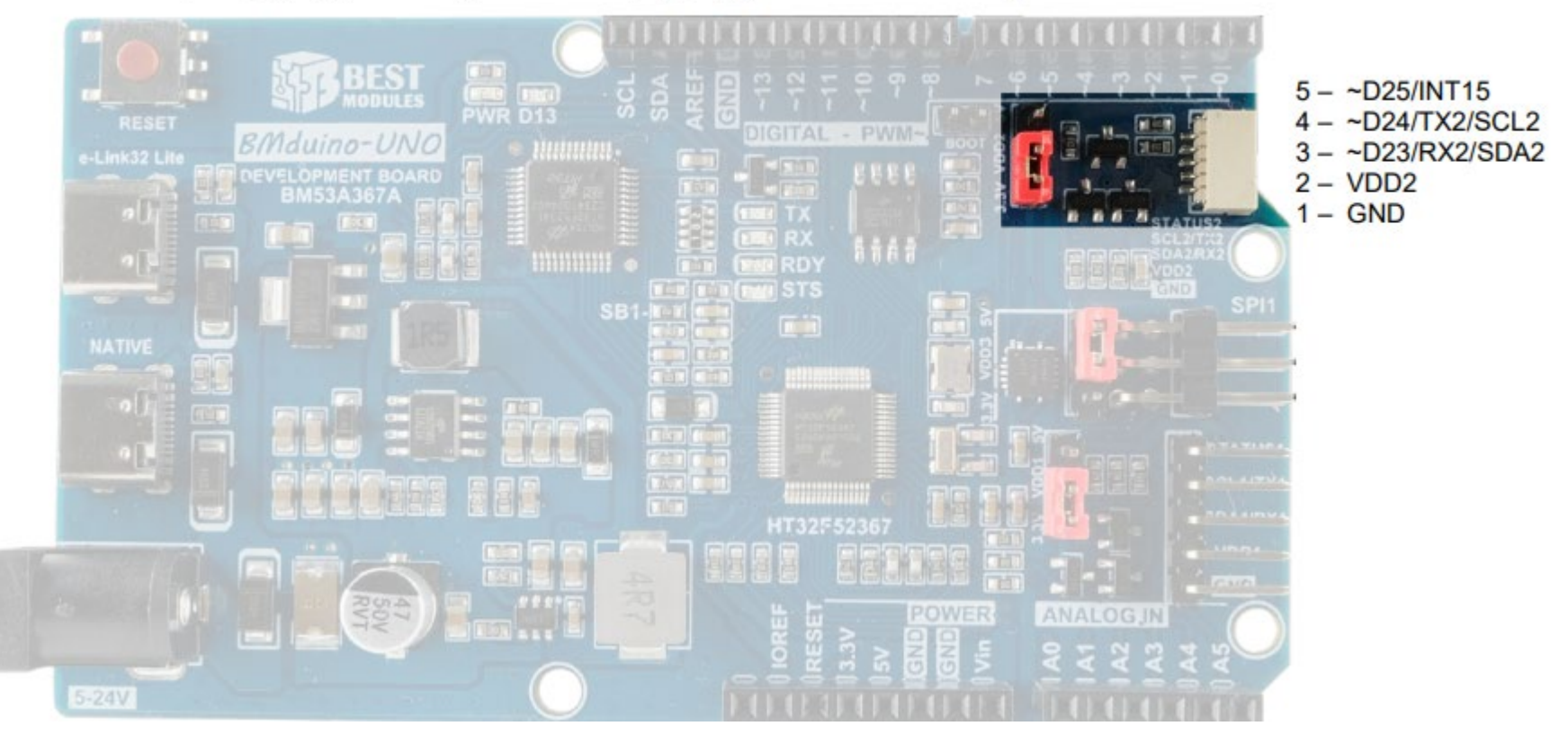

注意: I<sup>2</sup>C1 與 I<sup>2</sup>C2 共用 MCU 上的同一個 實體 I<sup>2</sup>C · BMCOM1 的 I<sup>2</sup>C 與 BMCOM2 的 I<sup>2</sup>C 無法同時使用。

# SPI1:可作為 SPI 或 UART 介面 (SPI1、Serial3)

使用手冊 (開發板)

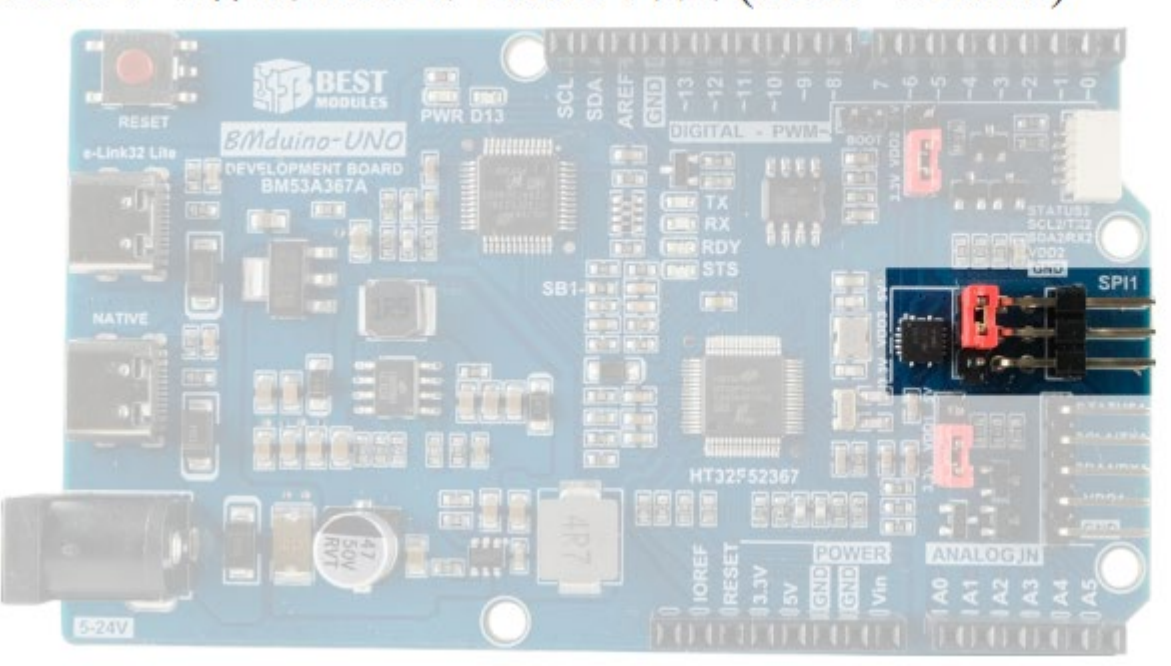

- 1 D26/MISO1 3 – D27/TX3/SCK1 5 – D29/SS1/INT13
- 2 VDD3
- D28/RX3/MOSI1
- 4 D28/RX3 6 – GND

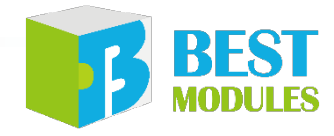

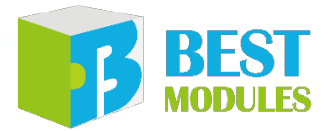

### USB 介面電路

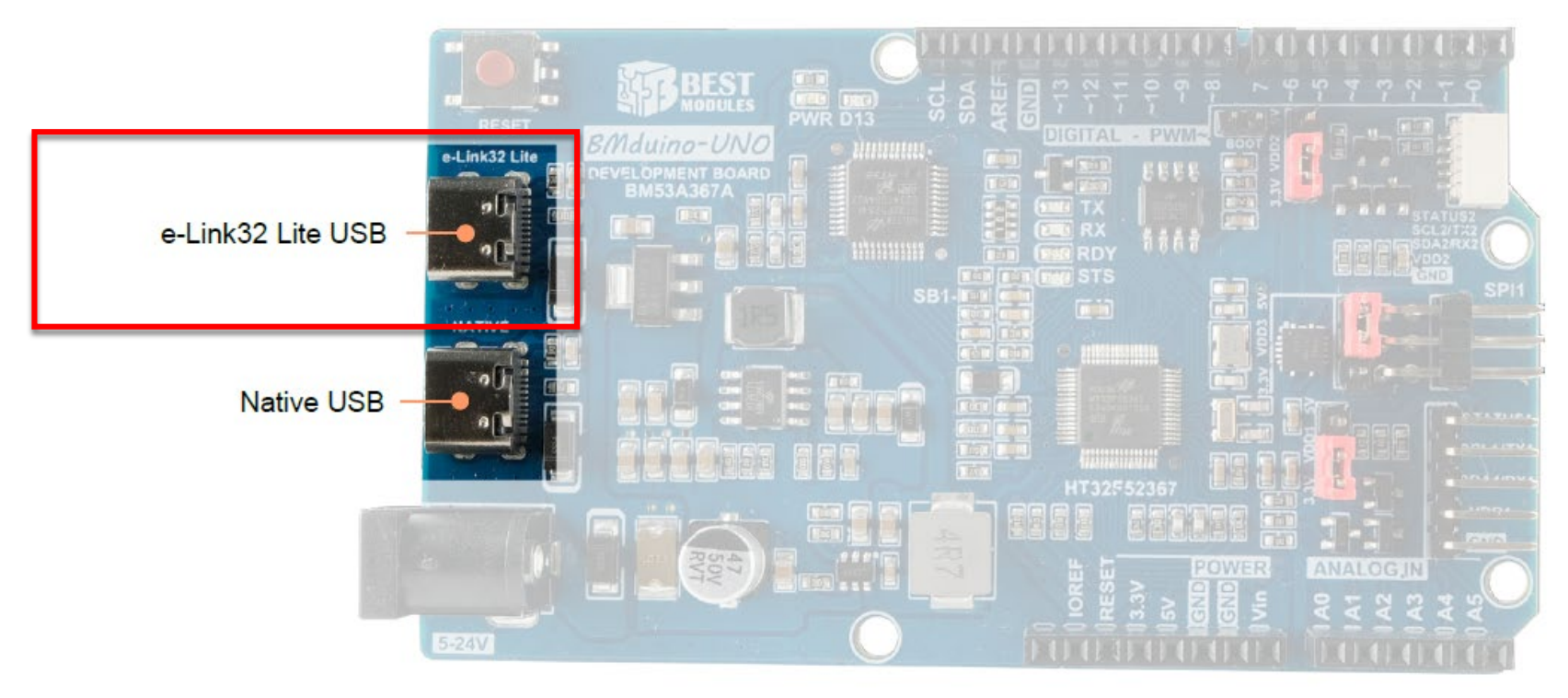

- e-Link32 Lite: e-Link32 Lite 主要提供幾個功能:
  - 1. Arduino IDE 或 Keil IDE 做程式開發時,此 USB 介面連接電腦實現對主控 MCU 燒錄。

BMduino-UNO BM53A367A 預設是通過 e-Link32 Lite 電路做燒錄,燒錄時不 會使用到 TX 及 RX 腳位。

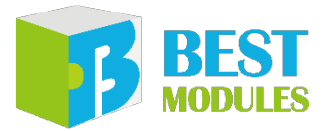

#### UART, I<sup>2</sup>C, SPI

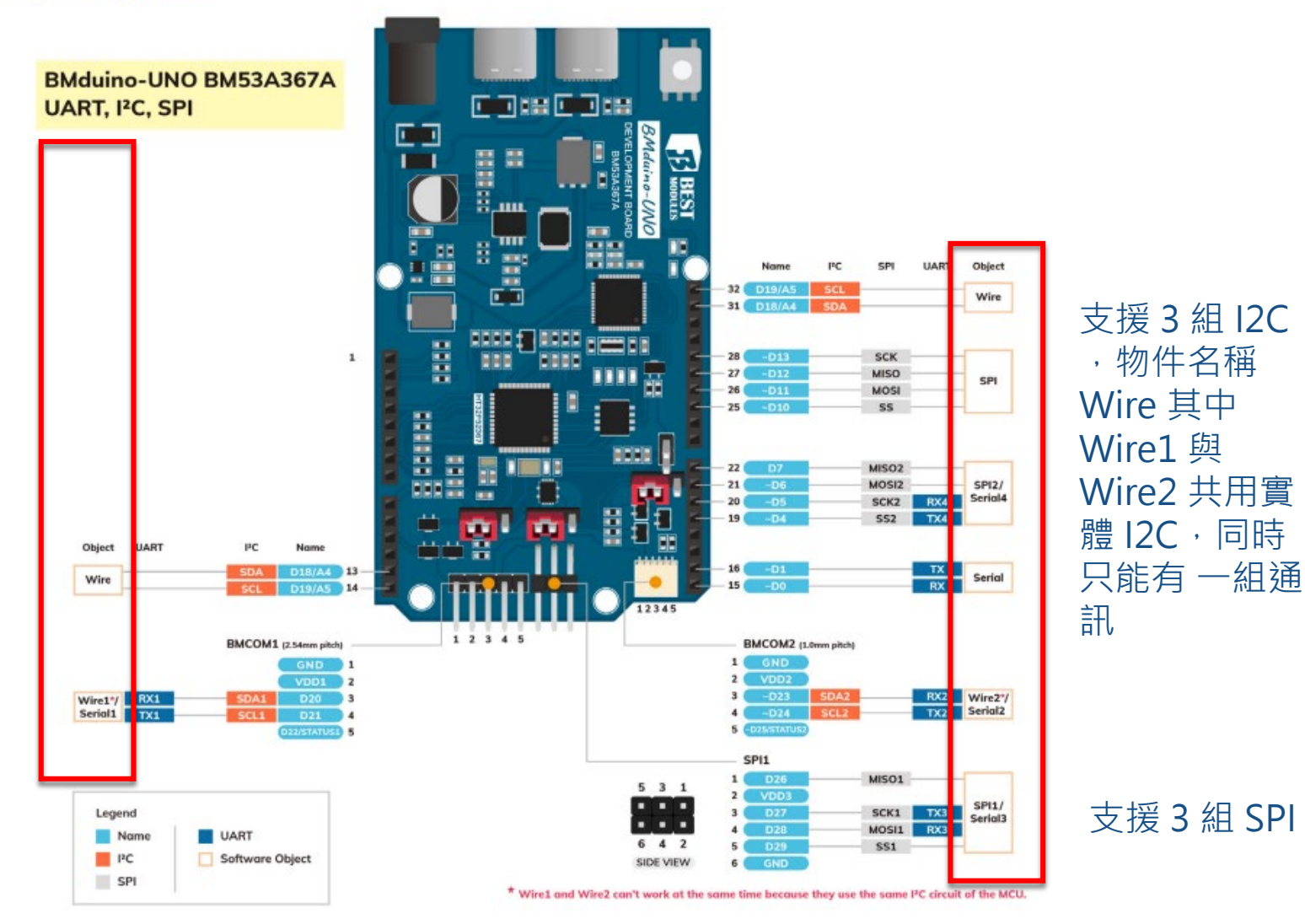

支援 5 組 UART,物件 名稱分別為 Serial、 Serial1~ Serial4

|      |                      | Object UART                          | I <sup>2</sup> C Name<br>DA D18/A4 13<br>SCL D19/A5 14                            |                                    |                        |
|------|----------------------|--------------------------------------|-----------------------------------------------------------------------------------|------------------------------------|------------------------|
| BMCC | 0M1                  | Wire1*/ RX1 Si<br>Serial1 TX1 S      | COM1 (2.54mm pitch)<br>GND 1<br>VDD1 2<br>DA1 D20 3<br>CL1 D21 4<br>D22/STATUS1 5 | 12345                              |                        |
| Obj  | Serial               | Serial1                              | Serial2                                                                           | Serial3                            | Serial4                |
| 腳位   | RX (D0) /<br>TX (D1) | RX1 (D20) /<br>TX1 (D21)<br>(BMCOM1) | RX2 (D23) /<br>TX2 (D24)<br>(BMCOM2)                                              | RX3 (D28) /<br>TX3 (D27)<br>(SPI1) | RX4 (D5) /<br>TX4 (D4) |

----

例如,要使用 BMCOM1 的 UART 介面時,只需在程式中使用 Serial1 物件。 範例程式:

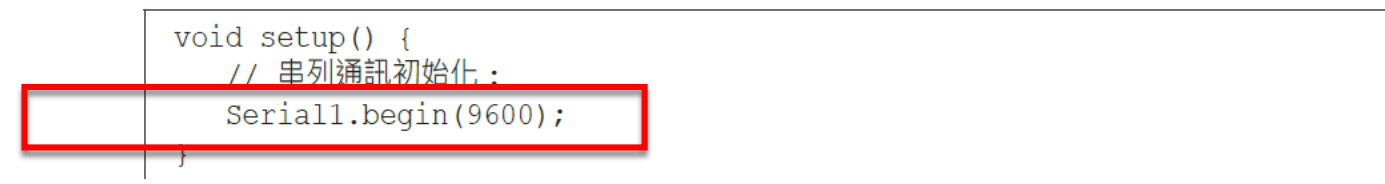

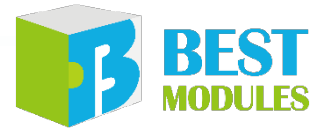

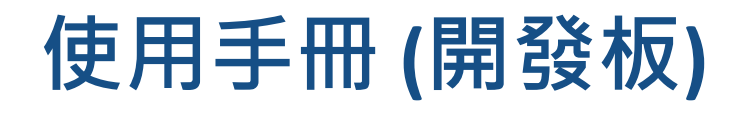

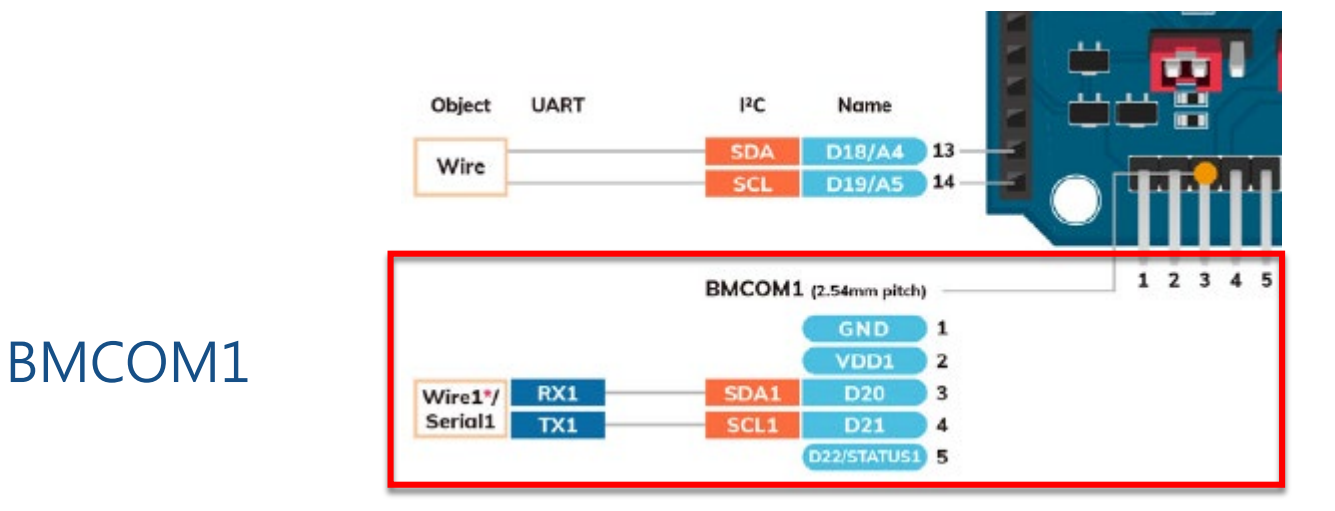

| Obj | Wire                | Wire1                   | Wire2                   |
|-----|---------------------|-------------------------|-------------------------|
| 腳位  | SDA / SCL 或 A4 / A5 | SDA1 (D20) / SCL1 (D21) | SDA2 (D23) / SCL2 (D24) |
|     | ( 共用 I/O )          | (BMCOM1)                | (BMCOM2)                |

例如,要使用 BMCOM1 的 I2C 介面時,只需先宣告 Wire.h 並在程式中使用 Wire1 物件。

範例程式:

| #include <wire.n></wire.n> |                                   |
|----------------------------|-----------------------------------|
|                            |                                   |
| void setup()               |                                   |
| {                          |                                   |
| Wirel.begin();             | // 加入 I <sup>2</sup> C 總線(主機位址可選) |

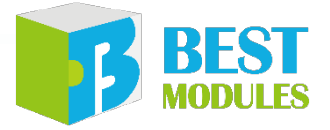

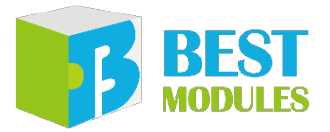

### 使用手冊 (模塊/擴充板)

### 目錄

| 簡介         | 3  |
|------------|----|
| 特性         | 3  |
| 方框圖        | 4  |
| 腳位說明       | 5  |
| 技術規格       | 6  |
| 建議工作條件     | 6  |
| 時序規格       | 6  |
| 硬體概述       | 7  |
| 電源         | 7  |
| 類比信號輸入介面選擇 | 8  |
| 通訊介面       | 8  |
| Jumper     | 9  |
| 應用電路       | 9  |
| 尺寸規格       | 10 |

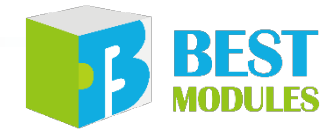

### 使用手冊 (模塊/擴充板) - 簡介

BMK54T004 Slide+4-Key 電容式觸控擴充板

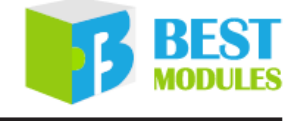

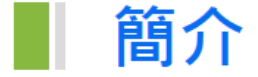

#### 型號 名稱 BMK54T004 是倍創推出的 Slide+4-Key 電容式觸控擴充板,採用 MCU BS83B16C 技術原理 開發而成。擴充板原理為電容式觸控,採用按鍵與滑條平行佈局,當發生觸控 動作後對應位置 LED 將會被點亮。擴充板還具有省電功能,一段時間無觸控將 自動進入待機偵測模式。擴充板可直插於 BMduino UNO 上,使用 I<sup>2</sup>C 通訊方式, 實現...功能 實現觸控靈敏度設置和讀取、觸控狀態讀取等功能。可應用干智慧檯燈、觸控 鍵盤等產品。

主要功能/特性

使用 ... 通訊方式

應用

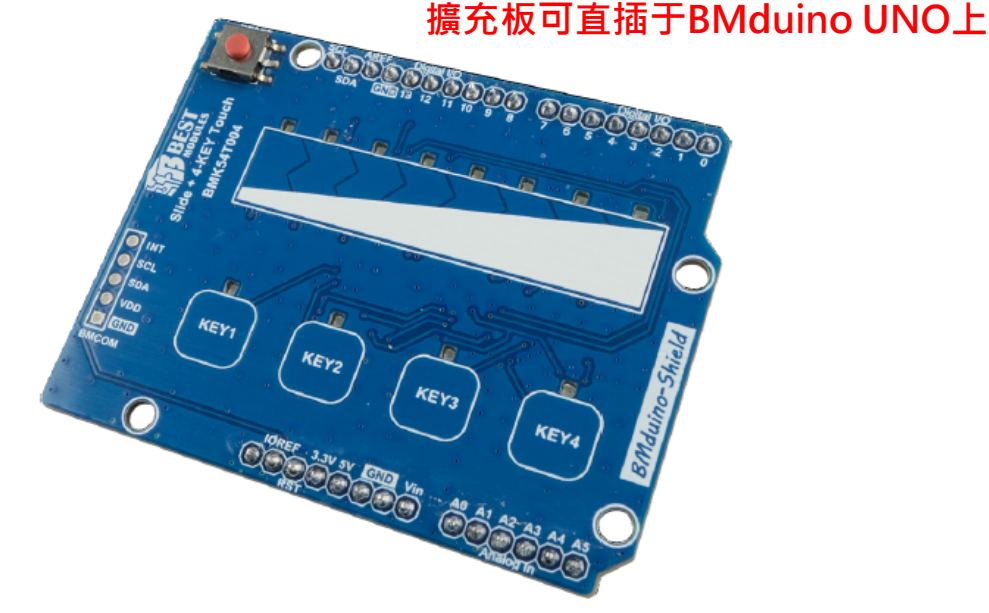

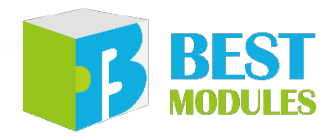

### 使用手冊 (模塊/擴充板) - 選型表

BMC36M0x1 Sub-1G GFSK 收發透傳模組

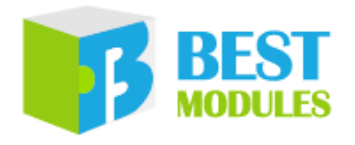

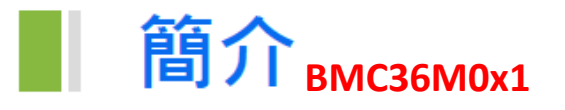

BMC36M0x1 是倍創推出的 Sub-1G GFSK 收發透傳模組,板載倍創 Sub-1G GFSK 收發透傳模組 BM36C521x-0,加上準位轉換及工作指示燈等開發而成。 BMC36M0x1 依頻段不同 (315/433/868/915MHz) 推出 4 個模組,用戶可根據選型表進行選型。相同頻段的 BMC36M0x1 可搭配形成 Peer 網路拓撲或 Star 網路

選型

#### BMC36M0x1 選型表

BMC36M0x1 共有 4 個模組,模組對應的板載模組及其頻段如下:

| 序號 | BMC36M0x1 選型 | 板載模組        | 頻段     |
|----|--------------|-------------|--------|
| 1  | BMC36M031    | BM36C5213-0 | 315MHz |
| 2  | BMC36M041    | BM36C5214-0 | 433MHz |
| 3  | BMC36M081    | BM36C5218-0 | 868MHz |
| 4  | BMC36M091    | BM36C5219-0 | 915MHz |

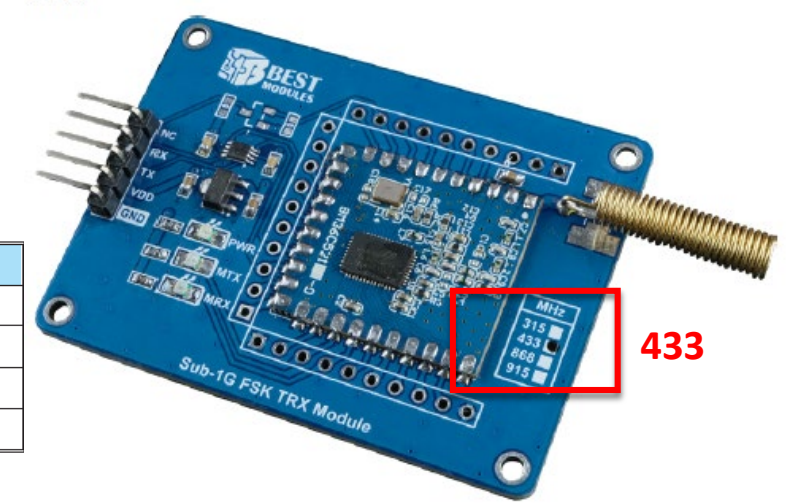

#### BMC36M041

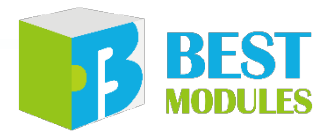

## Arduino Library 說明 (模塊/擴充板)

### 目錄

| 簡介                | 3 |
|-------------------|---|
| Arduino Lib 函式    | 3 |
| Arduino Lib 下載及安裝 | 6 |
| Arduino 範例        |   |
| 範例:readADCData    |   |

34

使用手冊 & Arduino Library 說明 (模塊)

■ BMH23M001 模組使用手冊v100--20230419(繁中).pdf

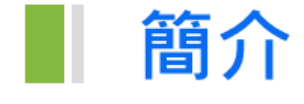

倍創 BMduino 產品

BMH23M001 是倍創推出的 24-bit ADC 模組,採用 24-bit ADC IC BH45B1225 開發而成。模組原理為 ADC 模數轉換,模組具有 2 路 ADC 輸入介面,可搭配

- 通訊協議:
  - ◆ 參考 BH45B1225 規格書

■ BMH23M001 Arduino Library V1.0.1 說明v100--20230419(繁中).pdf

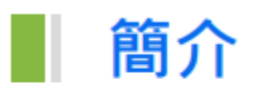

BMH23M001 是倍創推出的高精度 24-bit ADC 模組、使用 I<sup>2</sup>C 通訊方式。本文 檔對 BMH23M001 的 Arduino Lib 函式、Arduino Lib 安裝方式進行說明;範例 演示了獲取傳感器 AD 值功能。

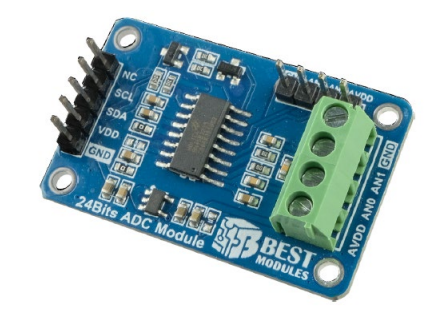

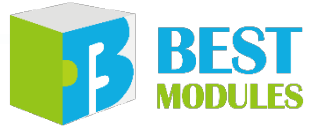

<sup>倍創 BMduino 產品</sup> 使用手冊 & Arduino Library 說明 (擴充板)

■ BMK52T016 擴充板使用手冊v100--20230419(繁中).pdf

● 通訊介面:

簡介

◆ BMduino 介面 · 直插于 BMduino UNO 開發板上使用

#### 通訊協議

一共分2種指令幀格式:數據寫入指令幀、數據讀取指令幀。

數據寫入指令幀

| Start | 位址       | 命令     | 數據                   | Stop |
|-------|----------|--------|----------------------|------|
| 信號    | (Addr+W) | (CMD)  | (Dı~D <sub>N</sub> ) | 信號   |
| 1-bit | 1-byte   | 1-byte | N-byte               |      |

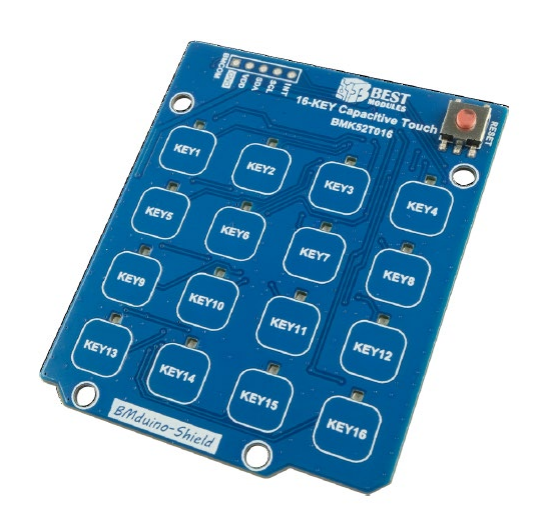

#### BMK52T016 Arduino Library V1.0.1 說明v100--20230419(繁中).pdf

BMK52T016 是倍創推出的 16-Key 電容式觸控擴充板·採用 MCU BS83B24C 開發而成。擴充板原理為電容式觸控·採用 4×4 矩陣式按鍵佈局·當發生觸控

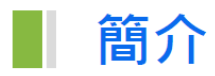

BMK52T016 是倍創推出的 16-key 電容式觸控擴充板,使用 I<sup>2</sup>C 通訊方式。本 文檔對 BMK52T016 的 Arduino Lib 函式、Arduino Lib 安裝方式進行說明;範 例演示了獲取觸控值功能。 BEST

### 使用手冊 & Arduino Library 說明 (板載模塊)

■ BME33M251 模組使用手冊v100--20230420(繁中).pdf

● 通訊協議:請參考 BM25S2021-1 規格書

BM25S2021-1

#### BM25S2021-1 Arduino Library V1.0.1 說明v100--20230418(繁中).pdf

BME33M251 是倍創推出的溫濕度偵測模組·板載倍創溫濕度數字傳感器

模組為電阻式的溫濕度偵測,整合溫度傳感器

### 簡介

簡介

倍創 BMduino 產品

BM25S2021-1 是倍創推出的溫濕度數字傳感器,使用 I<sup>2</sup>C或 One-wire 通訊方式。 本文檔對 BM25S2021-1 的 Arduino Lib 函式、Arduino Lib 安裝方式進行說明; 範例使用 BME33M251 模組,演示了讀取溫濕度值的功能。 適用型號:

| 型號          | 說明                 |
|-------------|--------------------|
| BM25S2021-1 | 溫濕度數字傳感器           |
| BME33M251   | 板載 BM25S2021-1 傳感器 |

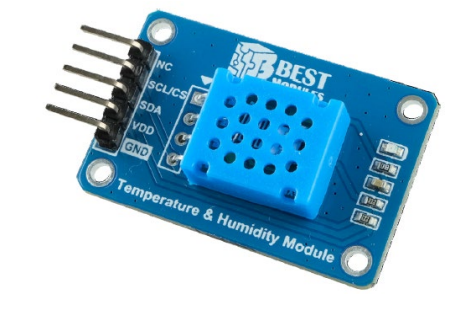

滅度傳感器

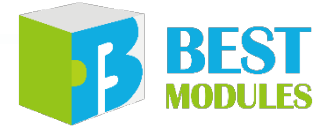
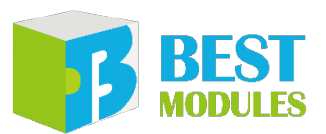

### 使用手冊 & Arduino Library 說明 (配件+模塊)

■ BMA92K222 模組使用手冊v100--20230410(繁中).pdf

BM

BMA92K222 是由倍創推出的電容式指紋辨識模組,包含轉接板、連接線、指紋辨識模組 BM92S222-A。模組具有註冊、辨識、刪除指紋等功能。通過轉接

● 通訊協議:

簡介

◆ 請參考指紋模組 BM92S2222-A 規格書

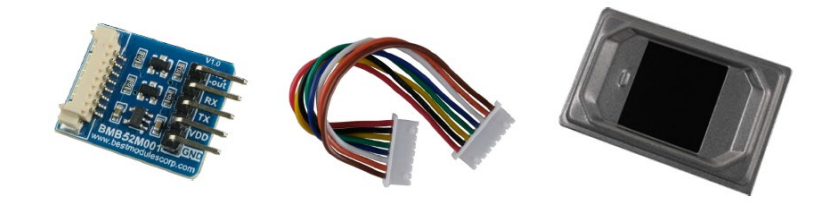

■ BM92S2222-A Arduino Library V1.0.1 說明v100--20230410(繁中).pdf

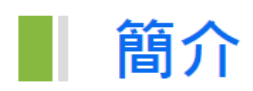

BM92S2222-A 是倍創推出的指紋模組,使用 UART 通訊方式。本文檔對 BM92S2222-A 的 Arduino Lib 函式、Arduino Lib 安裝方式進行說明;範例演示 了指紋註冊、指紋識別等功能。

## 使用手冊 (注意事項)

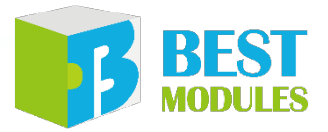

■ BMS36T001 擴充板使用手冊v100--20230522(繁中).pdf

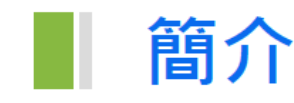

BMS36T001 是倍創推出的 IR 近接感應 + 馬達驅動擴充板 · 採用倍創 IR 專用 IC BS45F3232 和馬達驅動 IC HT7K1411 開發而成。IR 近接感應原理為紅外線

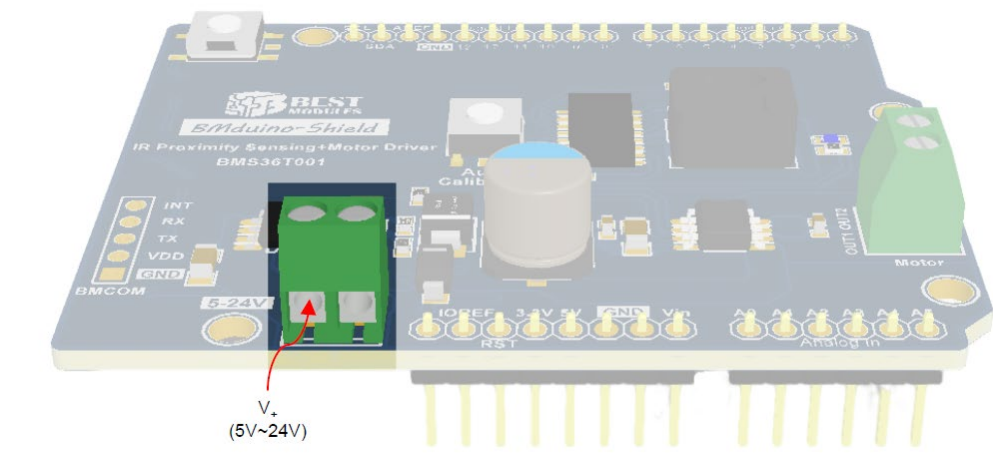

#### • 馬達電源

◆ 馬達腳位:通過 V+ 輸入 5V~24V

注意:為避免損壞驅動電路,通電/掉電的順序必須按照如下。 1. 通電時,擴充板電源必須先於馬達電源。 2. 掉電時,擴充板電源必須後於馬達電源。

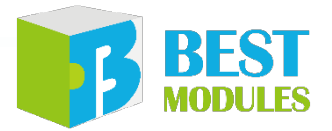

## Arduino IDE

### Arduino IDE 下載及安裝

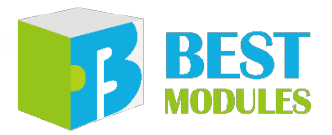

### STEP1

# 打開 Arduino 官方網站 (<u>http://www.arduino.cc/en/Main/Software</u>) 下載對應電腦作業系統的 Arduino IDE 軟體並且執行安裝。

#### Downloads

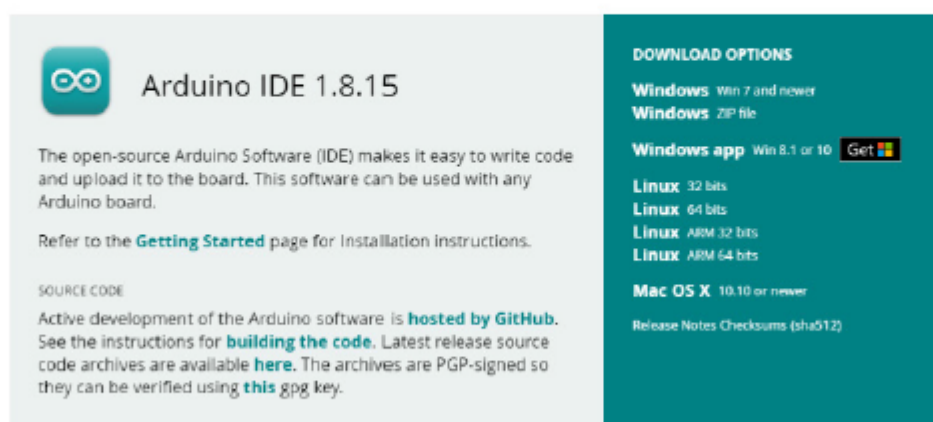

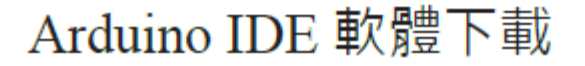

## Arduino IDE 下載及安裝

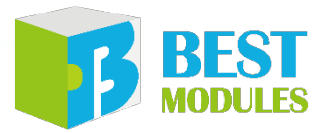

### STEP2

### 安裝 Holtek HT32 Boards

 點選"檔案→偏好設定",選擇"設定"頁簽,在"額外的開發板管理員網址" 內輸入"<u>https://mcu.holtek.com.tw/arduino/ht32/package\_ht32\_index.json</u>",完 成後點選"確定"。

| 偏好設定                                                                        | ×    |  |  |  |
|-----------------------------------------------------------------------------|------|--|--|--|
| 設定網路                                                                        |      |  |  |  |
| <b>草稿碼簿的位置:</b>                                                             |      |  |  |  |
| C.'Users'wenjielu'Documents'Arduino                                         |      |  |  |  |
| 編輯器語言: 台語 (Chinese (Taiwan))                                                |      |  |  |  |
| 編輯器字型大小: 20                                                                 |      |  |  |  |
| 介面編放率: 🖌 自動 100 🚖 % (需要重新散動 Ardvino)                                        |      |  |  |  |
| Theme: Default theme 🗸 (需要重新啟動 Arduino)                                     |      |  |  |  |
| 顯示詳細輸出: 🔲 編譯 🗌 上傳                                                           |      |  |  |  |
| 編譯器警告: 全部 ~                                                                 |      |  |  |  |
| ☑ 顯示行數 □ 取用程式碼摺疊功能                                                          |      |  |  |  |
| ☑ 上傳後驗證程式碼 🛛 🖂 使用外部編輯器                                                      |      |  |  |  |
| ☑ 啟動時檢查有無更新                                                                 |      |  |  |  |
| Use accessibility features                                                  |      |  |  |  |
| 額外的開發板管理員網址: https://mcu.holtek.com.tw/arduino/ht32/package_ht32_index.json |      |  |  |  |
| 在偏好設定檔裡還有更多設定值可直接編輯                                                         |      |  |  |  |
| C:\Users\wenjielu\AppData\Local\Arduino15\preferences.txt                   |      |  |  |  |
| (只能在Arduino未執行之時進行編輯)                                                       |      |  |  |  |
|                                                                             | 確定取消 |  |  |  |

#### 輸入 Json 路徑

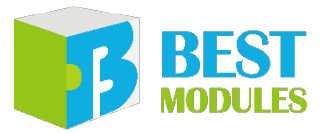

### Arduino IDE 下載及安裝

STEP3

2. 點選"工具→開發板: "Arduino UNO"→開發板管理員"。完成後跳出"開發板管理員"視窗,搜尋"HT32"發現 Holtek HT32 Boards 安裝視窗,請選最新版本點選"安裝"並等待安裝完成。完成後點選"關閉"。

| ○● 開發板管理員                                                    | ×     |
|--------------------------------------------------------------|-------|
| 類型 全部 ~ HT32                                                 |       |
| Holtek HT32 Boards (32-bits ARM Cortex-M0+/M3/M4)            | ^     |
| by Holtek Semiconductor Inc. 版本1.0.6 INSTALLED<br>此套件包含的開發板: |       |
| BM53A367A (BMduino-UNO HT32F52367).<br>Online Help           |       |
| More Into<br>限課版本 、 字跡                                       | ¥斤 彩除 |
|                                                              | 19/1  |
|                                                              |       |
|                                                              |       |
|                                                              |       |
|                                                              |       |
|                                                              |       |
|                                                              |       |
|                                                              | ~     |
|                                                              | 關閉    |

#### 安裝 Holtek Library

### BEST MODULES

### Arduino IDE 下載及安裝

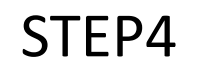

點選"工具→開發板→Holtek HT32 Boards→BM53A367A (BMduino-UNO HT32F52367)"完成初始化設定。

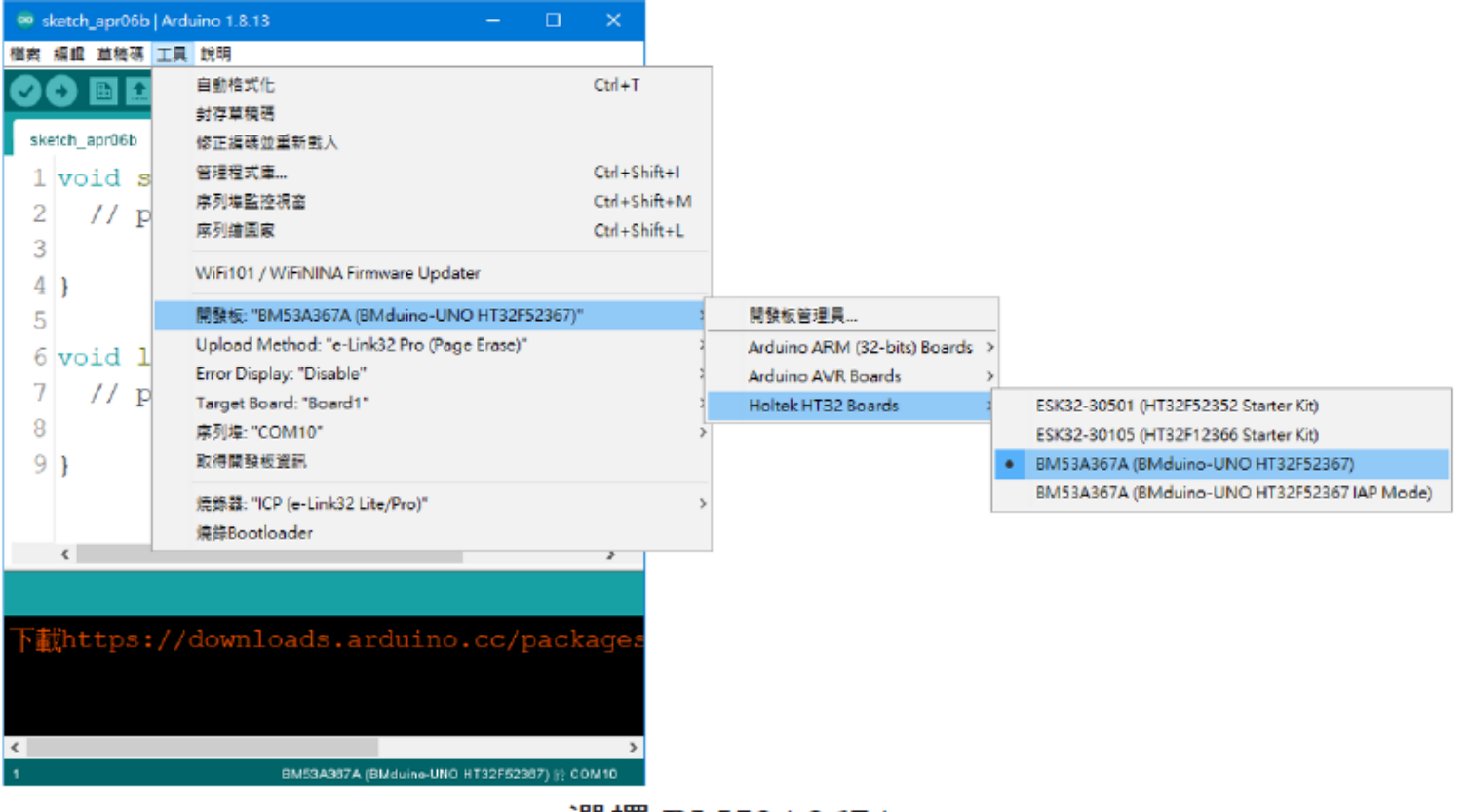

## Arduino 函式使用 (1/3)

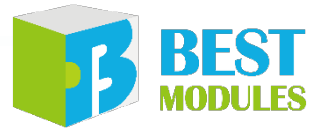

### ● 函式使用,詳細參考Arduino官網: https://www.arduino.cc/reference/en/

Digital I/O digitalRead() digitalWrite() pinMode()

Analog I/O analogRead() analogReference() analogWrite()

Zero, Due & MKR Family

analogReadResolution() analogWriteResolution()

Advanced I/O

noTone() pulseIn() pulseInLong() shiftIn() shiftOut() tone()

#### Time

delay() delayMicroseconds() micros() millis() Math abs() constrain() map() max() min() pow() sq() sq() sqrt()

Trigonometry cos() sin()

tan()

Characters isAlpha() isAlphaNumeric() isAscii() isControl() isDigit() isGraph() isHexadecimalDigit() isLowerCase() isPrintable() isPunct() isSpace() isUpperCase() isWhitespace() Random Numbers random() randomSeed()

Bits and Bytes bit() bitClear() bitRead() bitSet() bitWrite() highByte() lowByte()

#### **External Interrupts**

attachInterrupt() detachInterrupt()

#### Interrupts

interrupts() noInterrupts()

#### Communication

Serial SPI Stream Wire

USB Keyboard Mouse

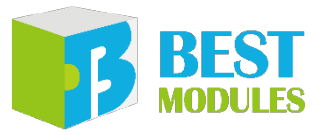

## Arduino 函式使用 (2/3)

由於 BMduino-UNO BM53A367A 與 Arduino UNO R3 兩者的硬體資源不同,因此在使用 Arduino IDE 內建的 Library 時,有一部分 Library 的參數或執行方式 會有不同,表列如下:

| # | Library                                                                                                    | BMduino-UNO BM53A367A                                | Arduino UNO R3                                 |
|---|----------------------------------------------------------------------------------------------------|------------------------------------------------------|------------------------------------------------|
| 1 | Serial      數據位:7~9 位        接收緩存器:255 字節                                                                          |                                                      | 數據位:5~8 位<br>接收緩存器:64 字節                       |
| 2 | analogReference() 内部參考電壓:1.215V、2V、2.5V<br>或 2.7V                                                                  |                                                      | 內部參考電壓:1.1V                                    |
| 3 | $\begin{array}{c c} \text{SPI} & \text{setClockDivider}(4) \rightarrow \text{SPI} \\ \text{SCK=15MHz} \end{array}$ |                                                      | setClockDivider(4) → SPI<br>SCK=4MHz           |
| 4 | tone()                                                                                                    | 最低頻率 1Hz 最低頻率 31Hz                                   |                                                |
| 5 | analogWrite()                                                                                                    | PWM 頻率:1000Hz<br>腳位:D0~D13                           | PWM 頻率:490/980Hz<br>腳位:D3、D5、D6、<br>D9、D10、D11 |
| 6 | SoftwareSerial TX:230400bps,RX:115200bps<br>應答延時時間:>120µs                                                          |                                                      | TX/RX:57600bps<br>應答延時時間:>15μs                 |
| 7 | Servo 除能 analogWrite() on D23 除能 analogWrite() D8                                                                  |                                                      | 除能 analogWrite() on D9,<br>D8                  |
| 8 | MsTimer2                                                                                                    | 內建 Library · 為了防止名稱重複<br>改名為 MsTimer                 | 第三方 Library                                    |
| 9 | attachInterrupt()                                                                                                  | Interrupt() $D2\sim D12 \ D22 \ D25 \ D29$ $D2 \ D3$ |                                                |

# Arduino 函式使用 (3/3)

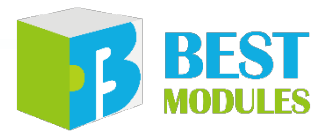

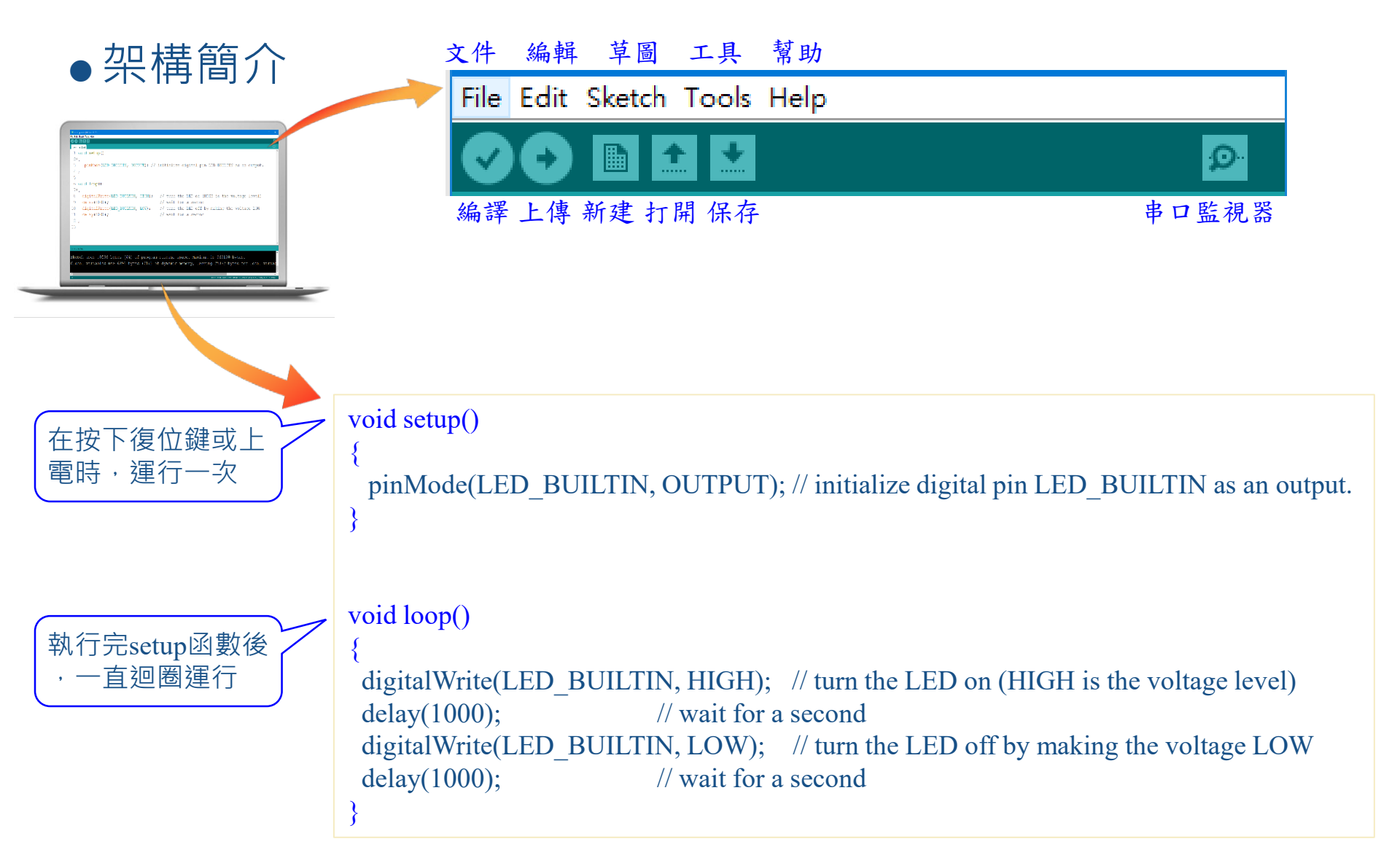

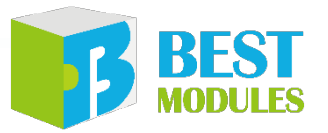

### Arduino Library 下載及安裝

● 以安裝溫濕度偵測模組 BME33M251 的 Arduino Library BM25S2021-1 為例: 方式1:搜索安裝

搜索安裝: Arduino IDE → 草稿碼 → 匯入程式庫 → 管理程式庫 → 搜索 BM25S2021-1 → 安裝

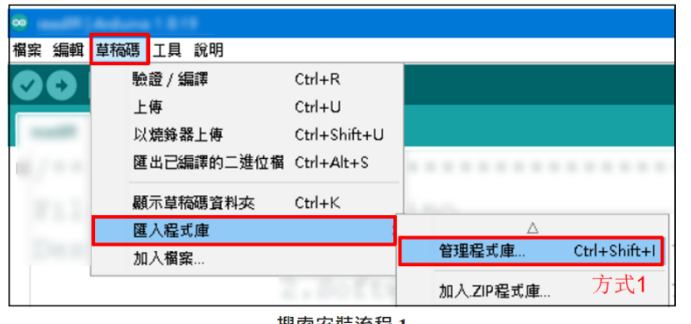

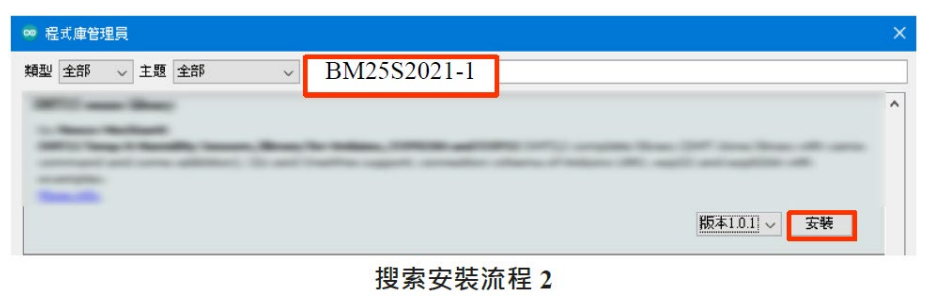

#### 搜索安裝流程1

#### 方式 2:添加.ZIP 程式庫,需提前下載.ZIP 程式庫

下載方法:打開倍創官方網站(<u>https://www.bestmodulescorp.com/bm25s2021-1.</u> <u>html#tab-product2</u>),下載"文件"菜單下的 Arduino 範例程式(BM25S2021-1 Library)。

添加 .ZIP 程式庫: Arduino IDE  $\rightarrow$  草稿碼  $\rightarrow$  匯入程式庫  $\rightarrow$  加入 .ZIP 程式庫 ...

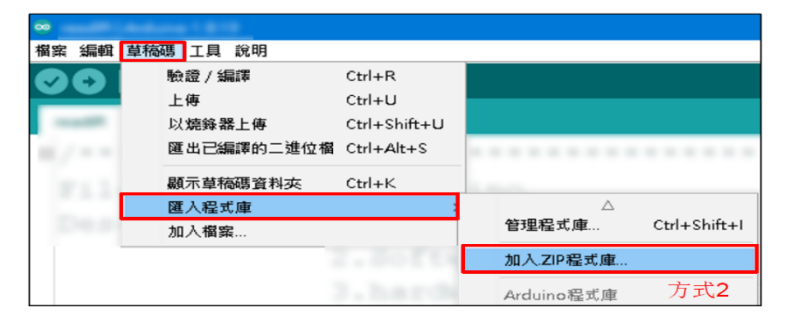

### Arduino Library 使用

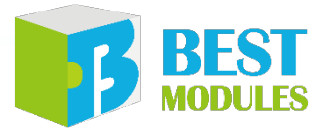

#### 範例 1: readTemperatureAndHumidityWithIIC

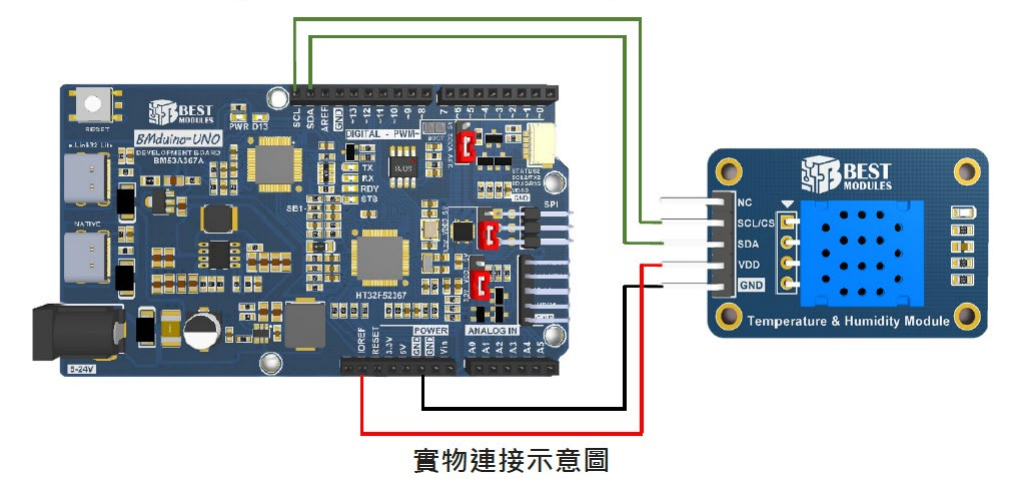

範例打開:文件→範例→Lib 選擇 (BM25S2021-1)→選擇範例 (readTemperatureAndHumidityWithIIC)

程式燒錄:點擊 "Upload"

打開串口監視器,波特率選擇 9600;串口監視器顯示數據如下:

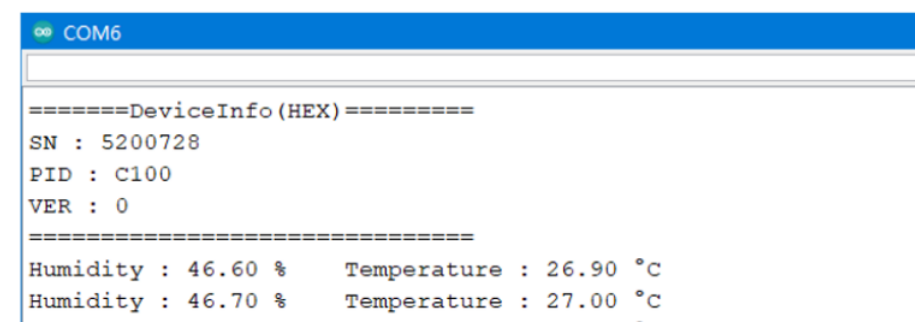

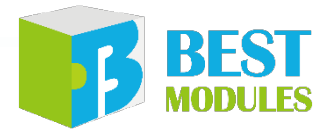

# 產品開發 Demo - 血氧儀

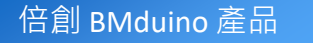

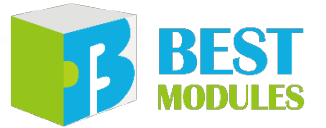

### **Demo** 功能

血氧模組,測量其血氧飽和度 (SpO2)、心率、灌注指數 (PI),並將結果 顯示于 OLED 模組上。

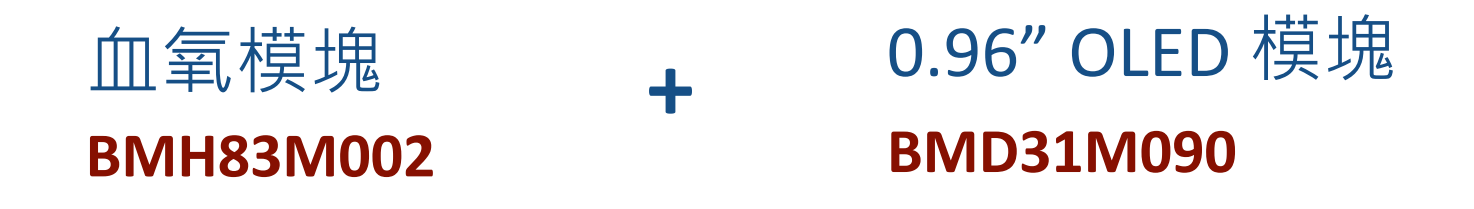

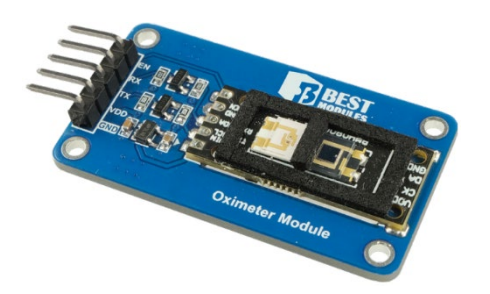

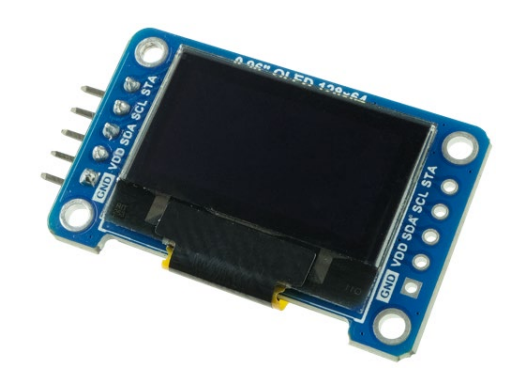

## 開發工具&資料準備

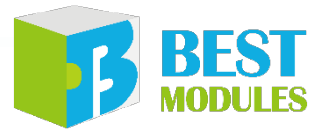

| # | 開發工具                         | Note                                                                                                    |
|---|------------------------------|----------------------------------------------------------------------------------------------------|
| 1 | 血氧模組<br>BMH83M002            |                                                                                                    |
| 2 | 0.96"OLED 模組<br>BMD31M090    |                                                                                                    |
| 3 | BMduino UNO 開發板<br>BM53A367A |                                                                                                    |
| 4 | 安裝 Arduino IDE 的 PC          | (1) 需安裝 BM53A367A 開發板的 <mark>開發環境</mark><br>(2) 需安裝血氧模塊的Library庫:BMH08002-4<br>(3) 需安裝OLED模塊的Library庫:BMD31M090 |
| 5 | 連接線2條                        | (1) 5-Pin 2.54mm 母排<br>(2) 5-Pin SH1.0mm 轉 5-Pin 2.54mm 母排                                                      |

# 資料參考 (1/4)

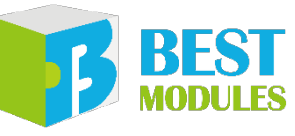

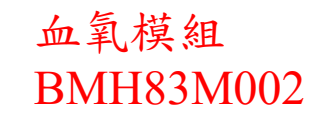

Arduino IDE Example code

#### 範例:readDataInfo

範例打開: 檔案→範例→Lib (BMH08002-4) →選擇範例 (readDataInfo)

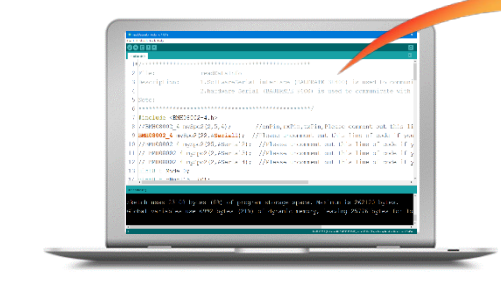

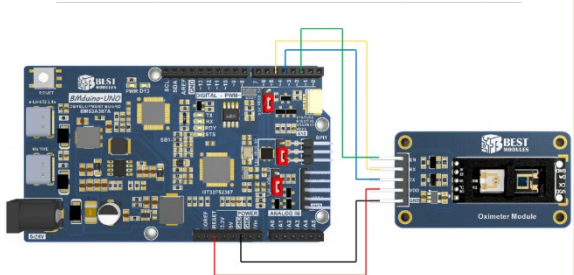

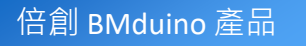

# 資料參考 (2/4)

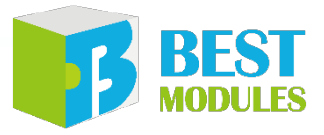

void Mode ask () 獲取測量數據,return測量狀態 血氧模組 Status= mySpo2.requestInfoPackage(rBuf); BMH83M002 if (Status==0x02) Serial.println("Measurement completed,Can remove finger: 0x02:测量完成,將 Serial.print("SpO2:"); Serial.print(rBuf[0],DEC); Serial.println("%"); 串口監視器: Serial.print("Heart rate:"); Serial.print(rBuf[1],DEC); Serial.println("%"); Serial.print("PI:"); Serial.print((float)rBuf[2] / 10); Serial.println("%"); mySpo2.endMeasure(); //stop Measure mySpo2.sleep(); //enter Halt 30 (ovtio) - 900 bol - Clecorg d 2 Bill Hills 🖂 Share timeston if (Status==0x01&&flag!=1) Please place your finger Don't move your fingers Serial.println("Don't move your fingers"); Please reposition your fingers flag=1; Don't move your fingers Measurement completed, Can remove fingers if (Status==0x00&&flag!=0) Sp02:91% Heart rate:89% Serial.println("Please reposition your fingers"); PI:8.90% flag=0;

void Mode\_continuous\_timing() // 略

# 資料參考(3/4)

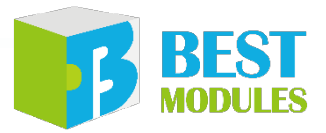

### 0.96" OLED 模組 BMD31M090

Arduino IDE Example code

範例:display

範例打開: 檔案→範例→Lib (BMD31M090) →選擇範例 ((display)

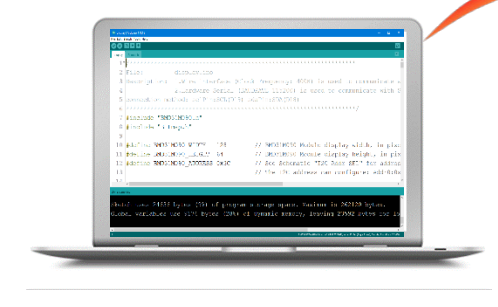

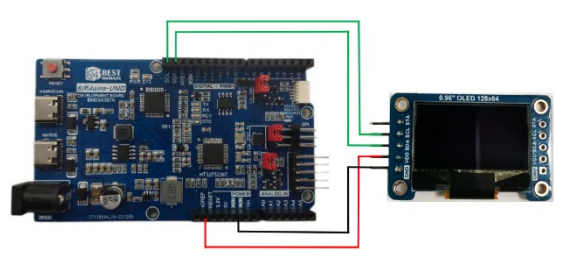

| #include "BMD31M090.h" 引用BMD31M090庫<br>#include "Bitmap.h"                                                                                                    |
|----------------------------------------------------------------------------------------------------|
| BMD31M090 BMD31(128, 64, &Wire);<br>//BMD31M090 BMD31(128, 64, &Wire1);<br>//BMD31M090 BMD31(128, 64, &Wire1);<br>BMD31(128, 64, &Wire2);<br>] 建硬件IIC(Wire、Wire1、Wire2)                                                                                                    |
| void setup()<br>{<br>Serial.begin(115200);<br>BMD31.begin(0x3C);<br>delay(100);<br>}初始化模組 · 配置I2C 設備位址                                                                                                    |
| test_drawString_6x8(); //演示功能:顯示6x8字符<br>test_drawString_8x16(); //演示功能:顯示8x16字符<br>test_drawString_drawChar_drawNum(); //演示功能:顯示字符串、數字<br>test_drawPixel(); //演示功能:繪製像素點<br>test_drawFastHLine_drawFastVLine(); //演示功能:畫線<br>test_drawBitmap(); //演示功能:畫圖<br>test_variousScroll(); //演示功能:滾動 |
| test_invertDisplay();     //演示功能:反白顯示<br>test_dim();      //演示功能:設置畫面亮度<br>}<br>void loop()<br>{                                                                                                    |
| }                                                                                                    |

# 資料參考(4/4)

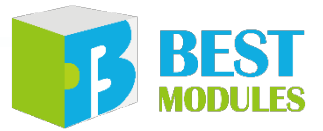

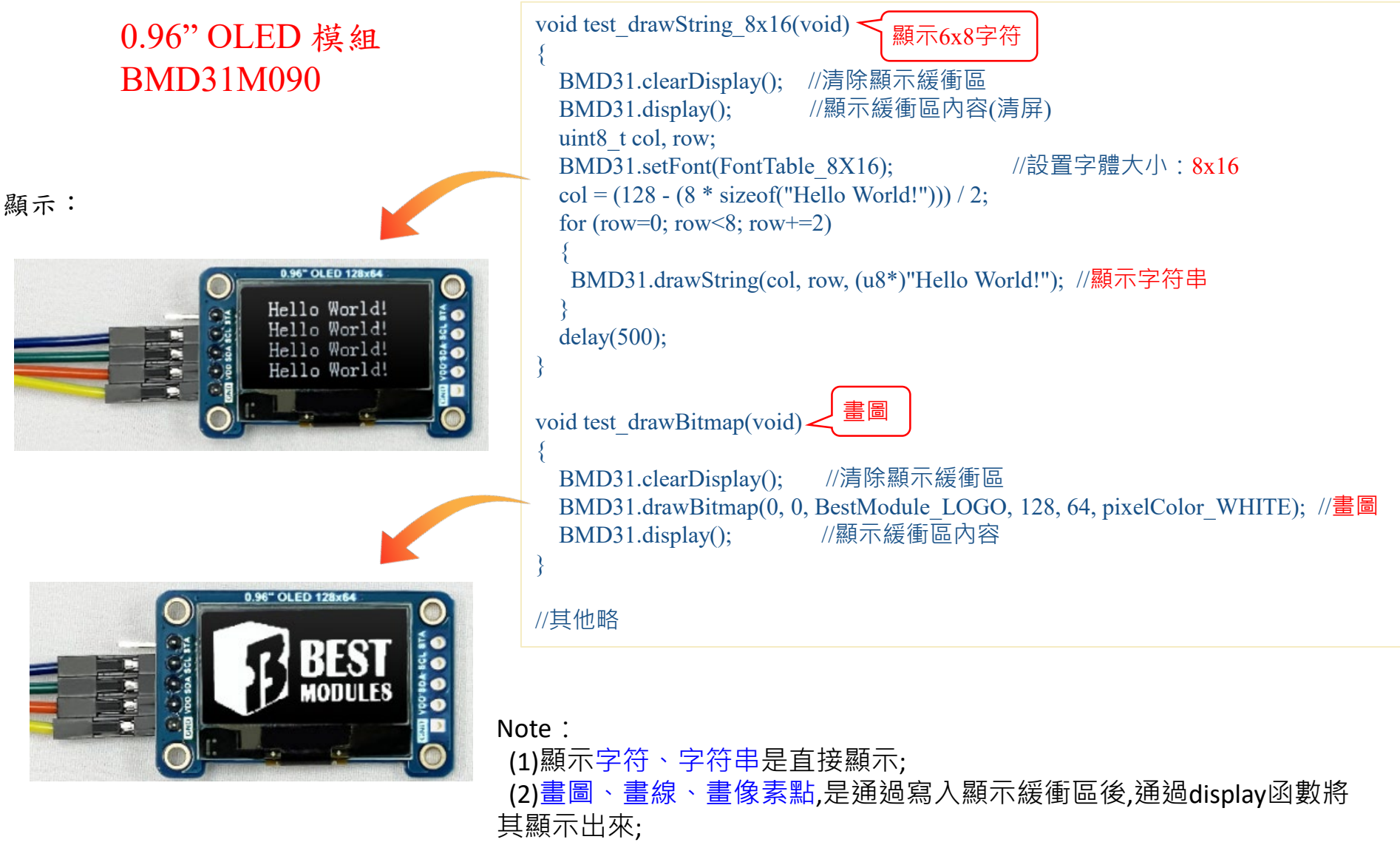

(3) 應用技巧: clearDisplay + display可達到清屏的效果;

# Demo 程式 (1/4)

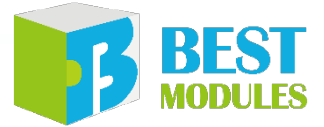

線路連接

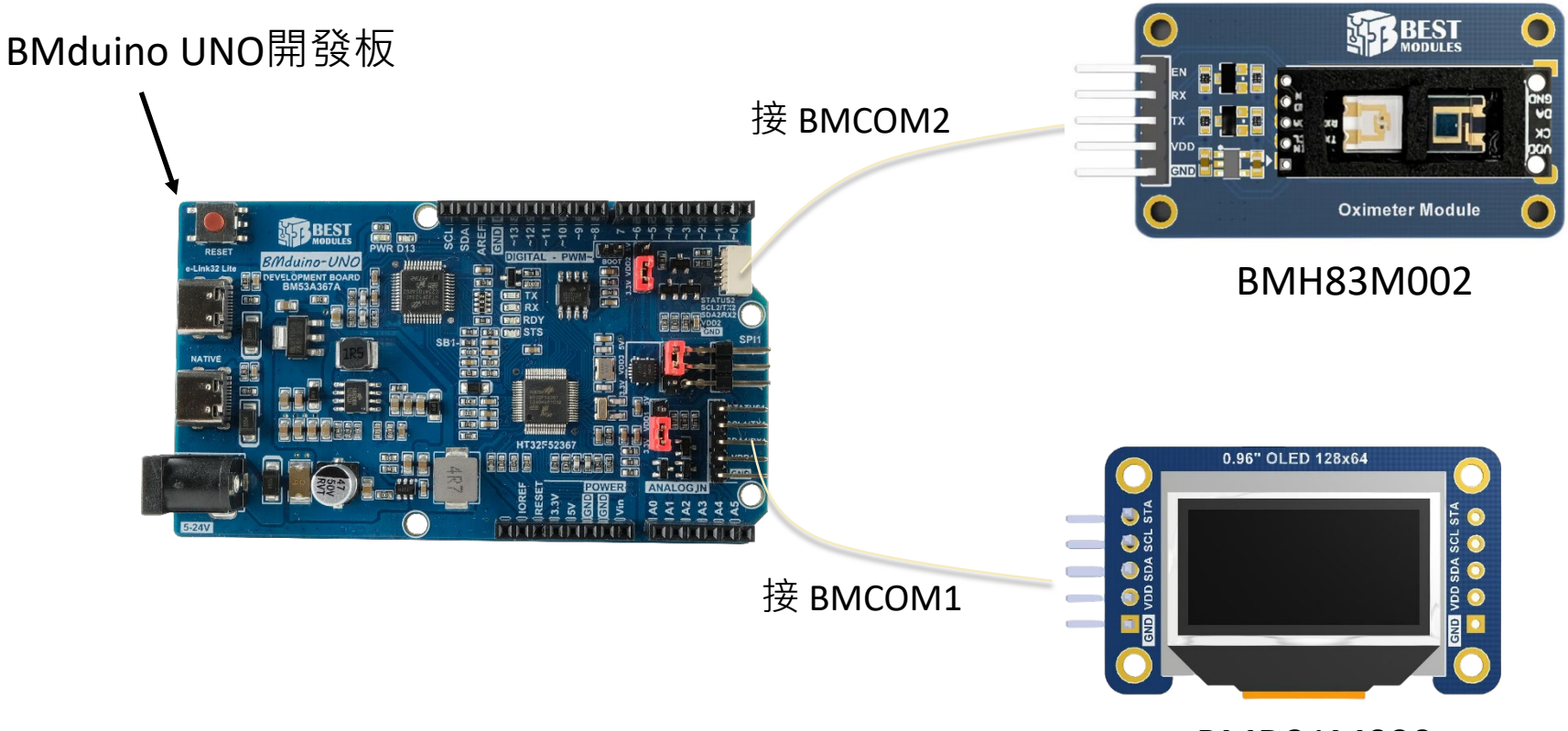

BMD31M090

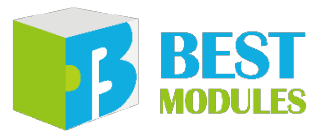

## Demo 程式 (2/4)

### 撰寫規劃:引導 User 放置手指測量,在 OLED 屏幕上顯示測量數據

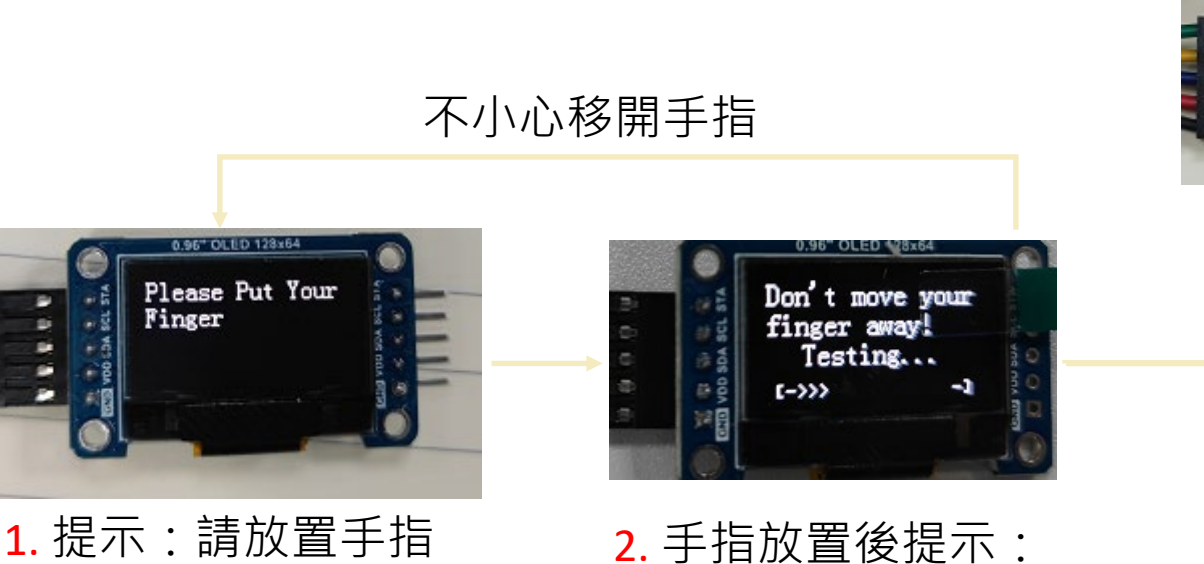

超時(進度條滿): 提示:測量失敗, 請重新放置手指

measure failed! Please Put Your Finger again

3. 成功:顯示測 量結果

8s 倒計時結束

4. 鬆開手指 開始 8s 倒計時

請勿移開手指,測試中...;

並開始進度條計時。

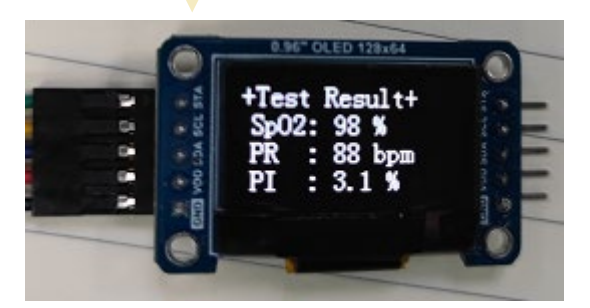

# Demo 程式 (3/4)

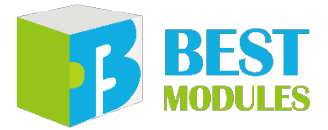

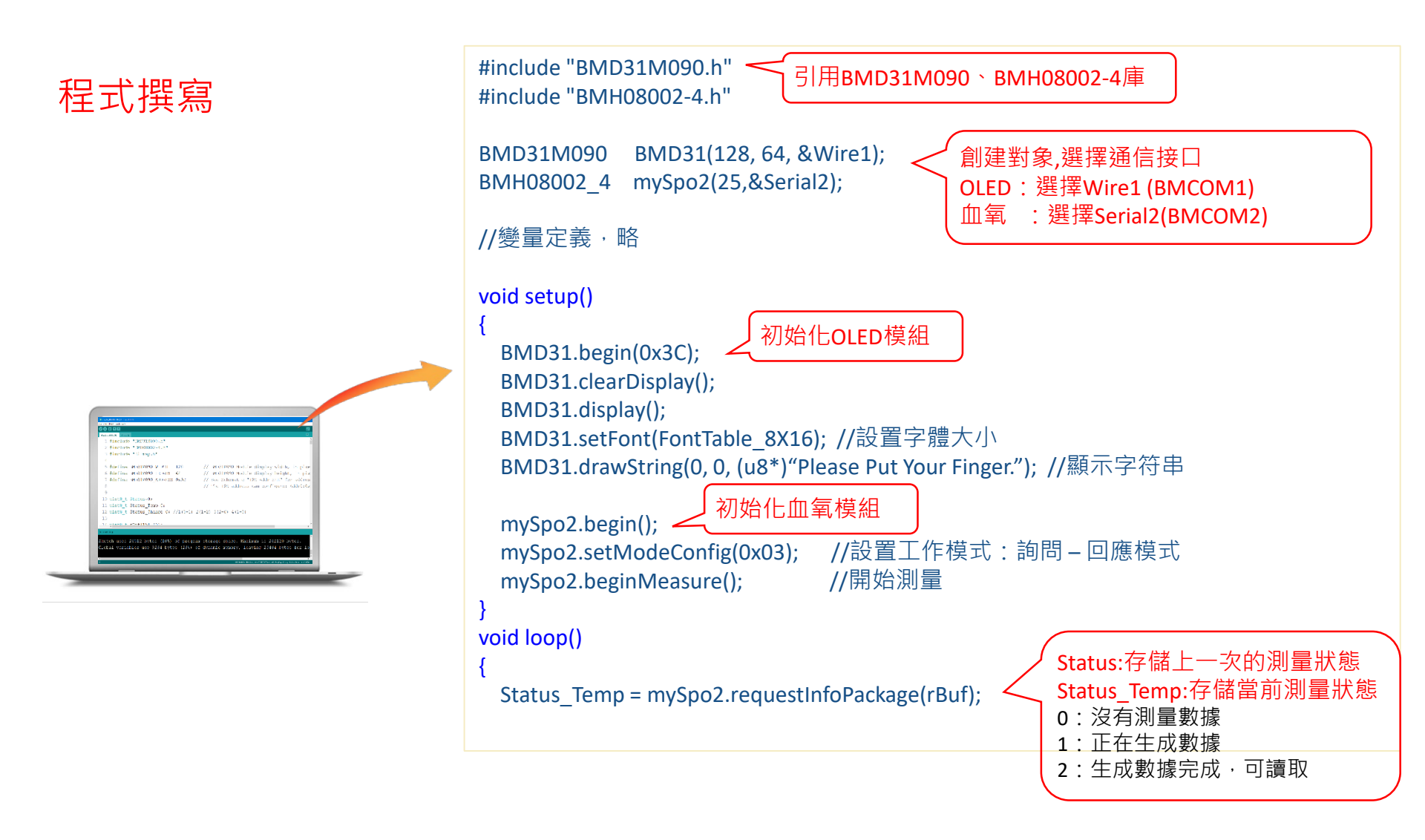

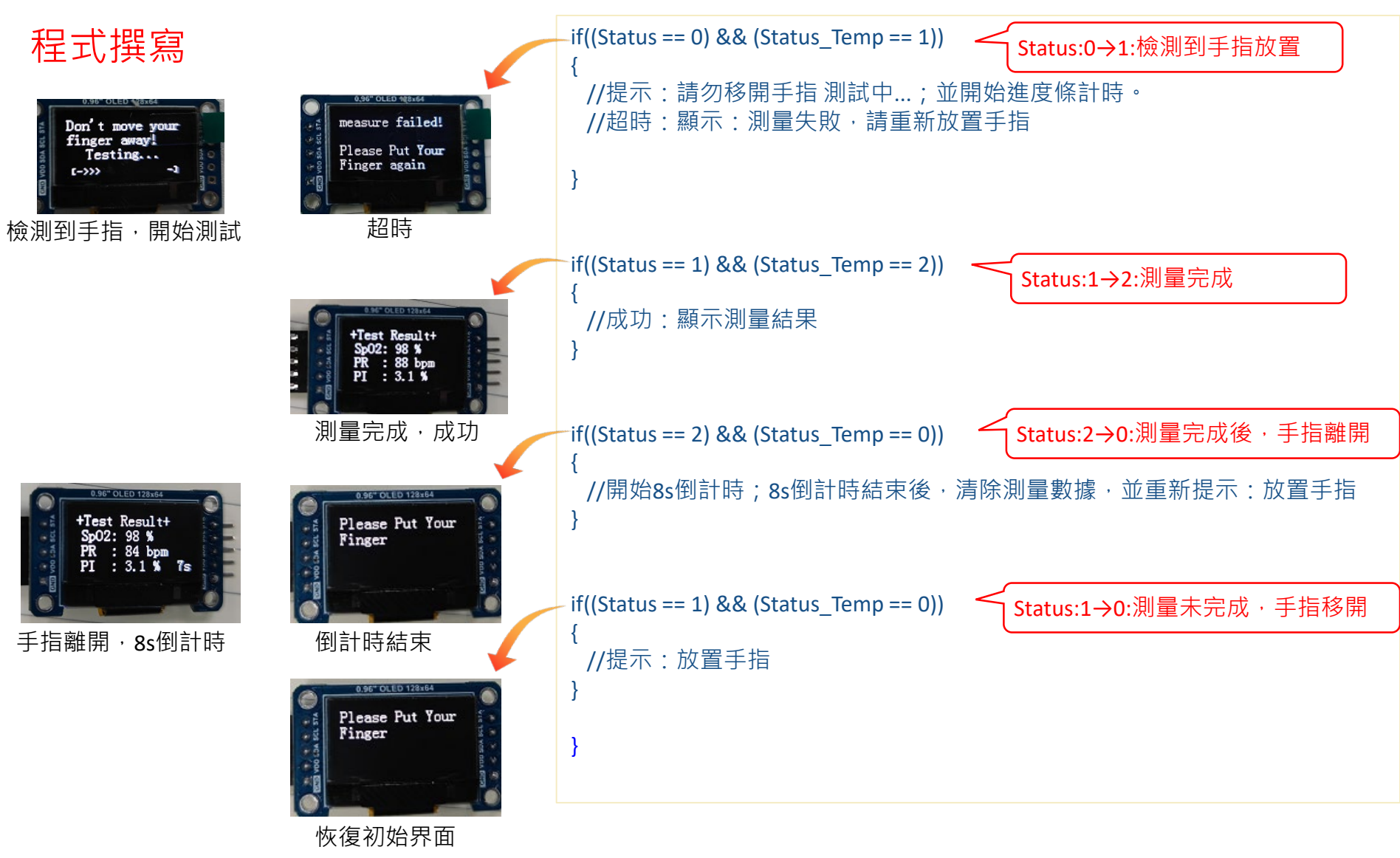

# Demo 程式 (4/4)

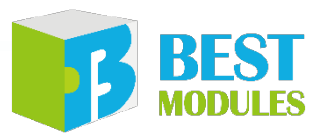

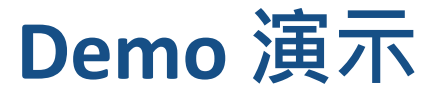

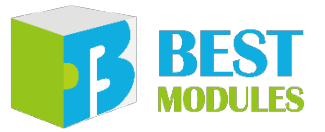

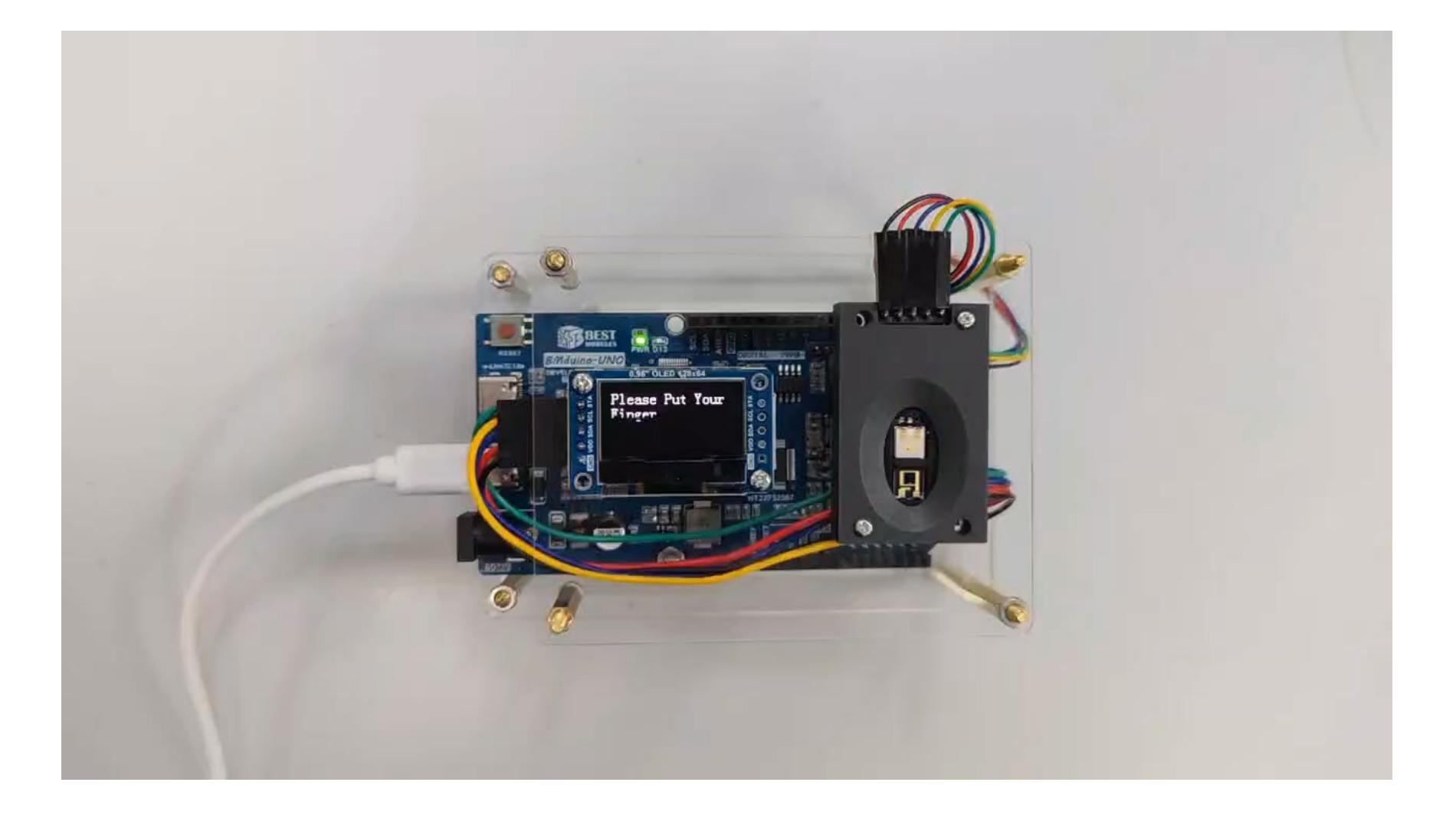

Note: 1.由於視頻錄製,會看到明顯刷新線,實際人眼是看不到的; 2.血氧測量時間,根據放置姿勢的不同,時間一般在10s左右,超時為30s

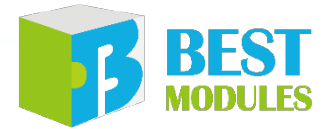

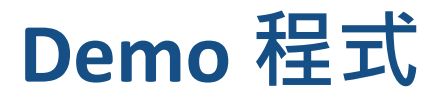

### 血氧儀 Demo 程式:

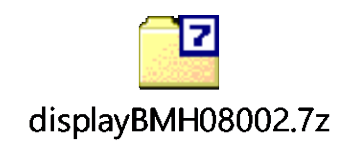

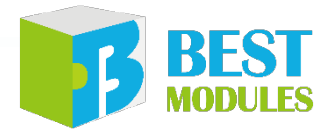

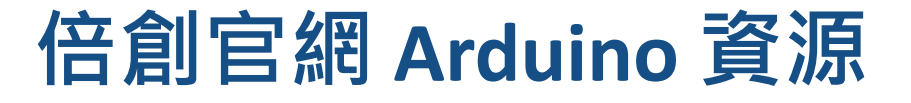

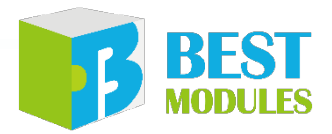

### 電腦連網說明 倍創官網 Arduino 網址: https://www.bestmodulescorp.com/arduino

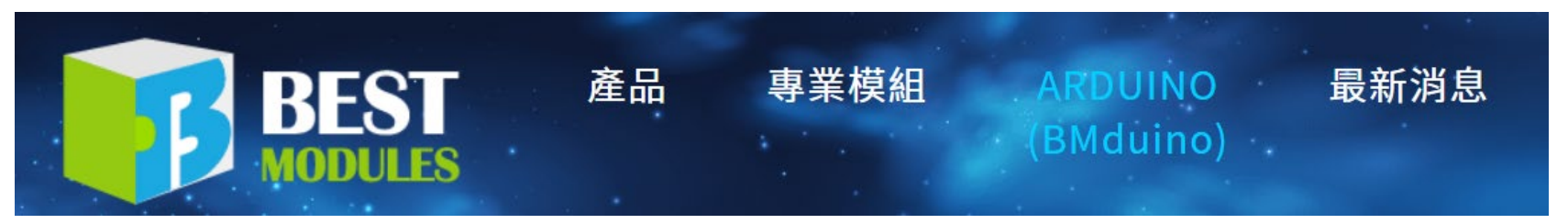

### 什麼是BMduino?

BMduino是為Arduino系統特別設計的即插即拔方案,只需要使用5-pin連接線便能連接各項產品及配件,完全不用焊接!

### 什麼是BMCOM?

BMCOM是一個由I<sup>2</sup>C/UART 模組組成的生態系,包含感測器、執行器、顯示器及無線模組等,可以加速 原型設計的過程。

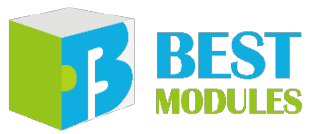

#### https://www.bestmodulescorp.com/arduino

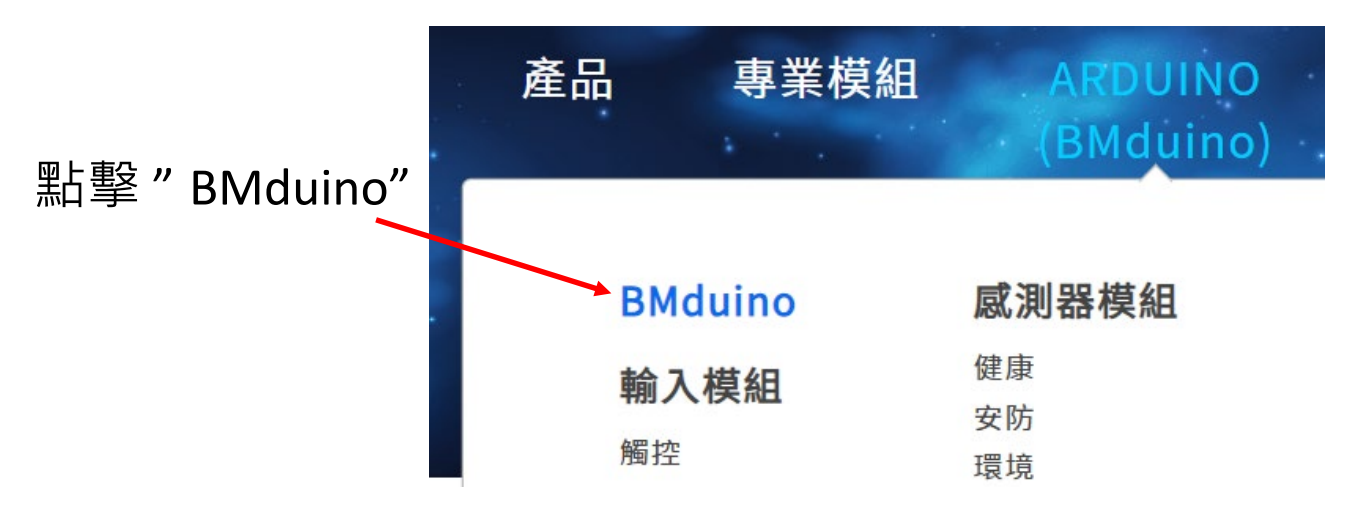

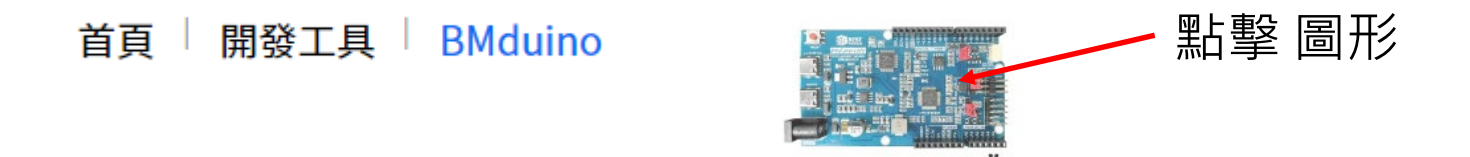

BMduino-UNO開發板 BM53A367A

NT\$ 420 低至 NT\$ 378

https://www.bestmodulescorp.com/bm53a367a.html

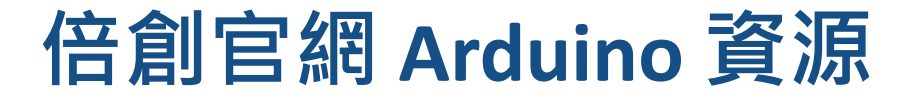

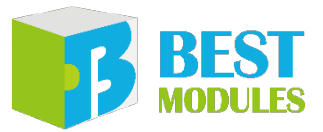

#### https://www.bestmodulescorp.com/bm53a367a.html

首頁 | 開發工具 | BMduino | BMduino-UNO開發板 BM53A367A

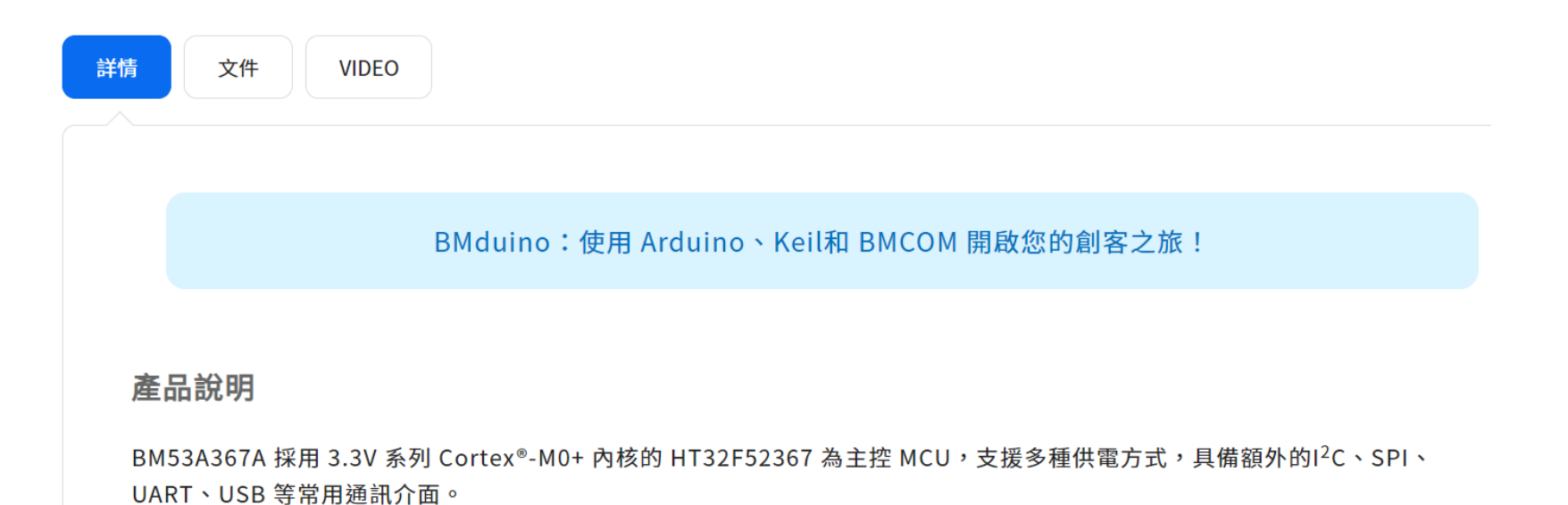

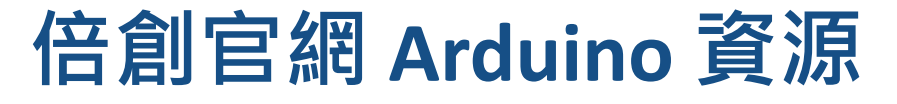

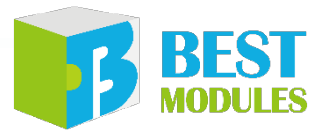

### https://www.bestmodulescorp.com/bm53a367a.html#tab-product2

首頁 | 開發工具 | BMduino | BMduino-UNO開發板 BM53A367A

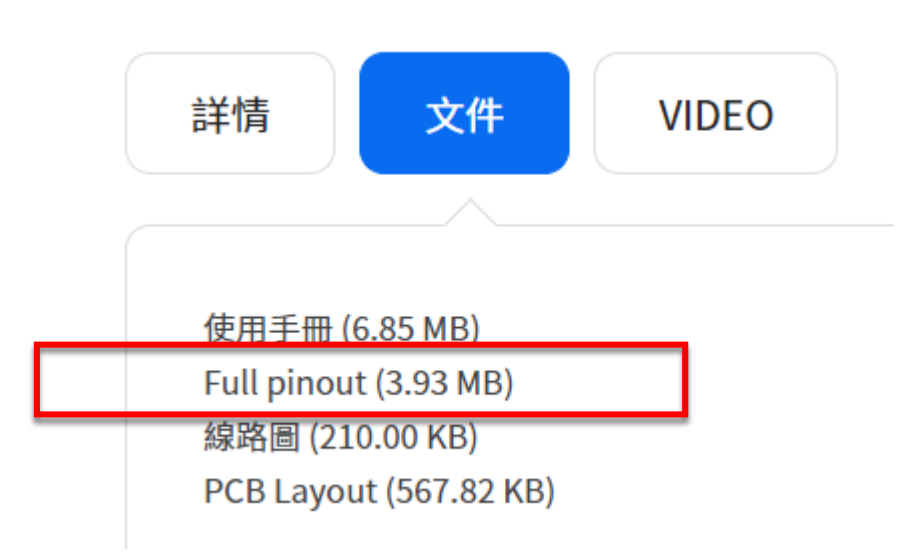

點擊 "Full pinout",取得 "BM53A367A\_full\_pinout.pdf"

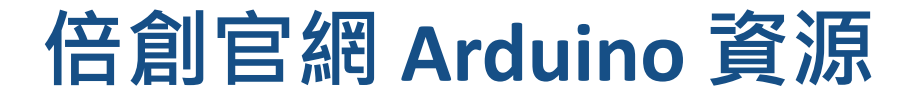

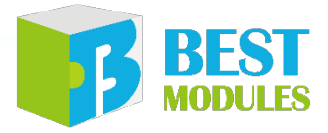

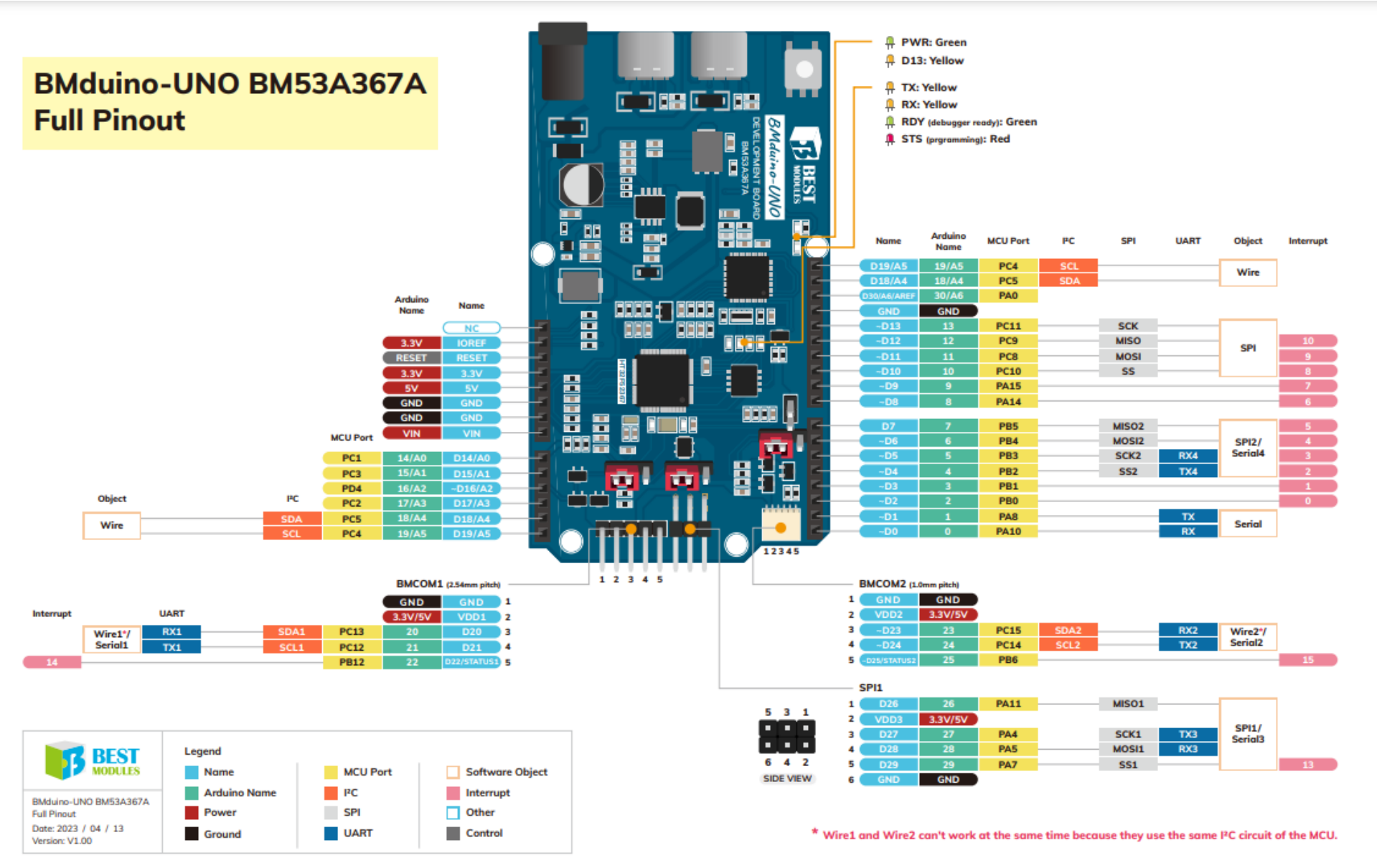

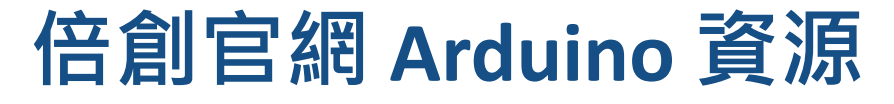

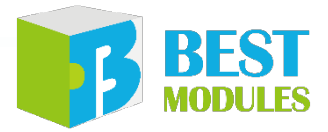

### https://www.bestmodulescorp.com/bm53a367a.html#tab-product3

#### 首頁 | 開發工具 | BMduino | BMduino-UNO開發板 BM53A367A

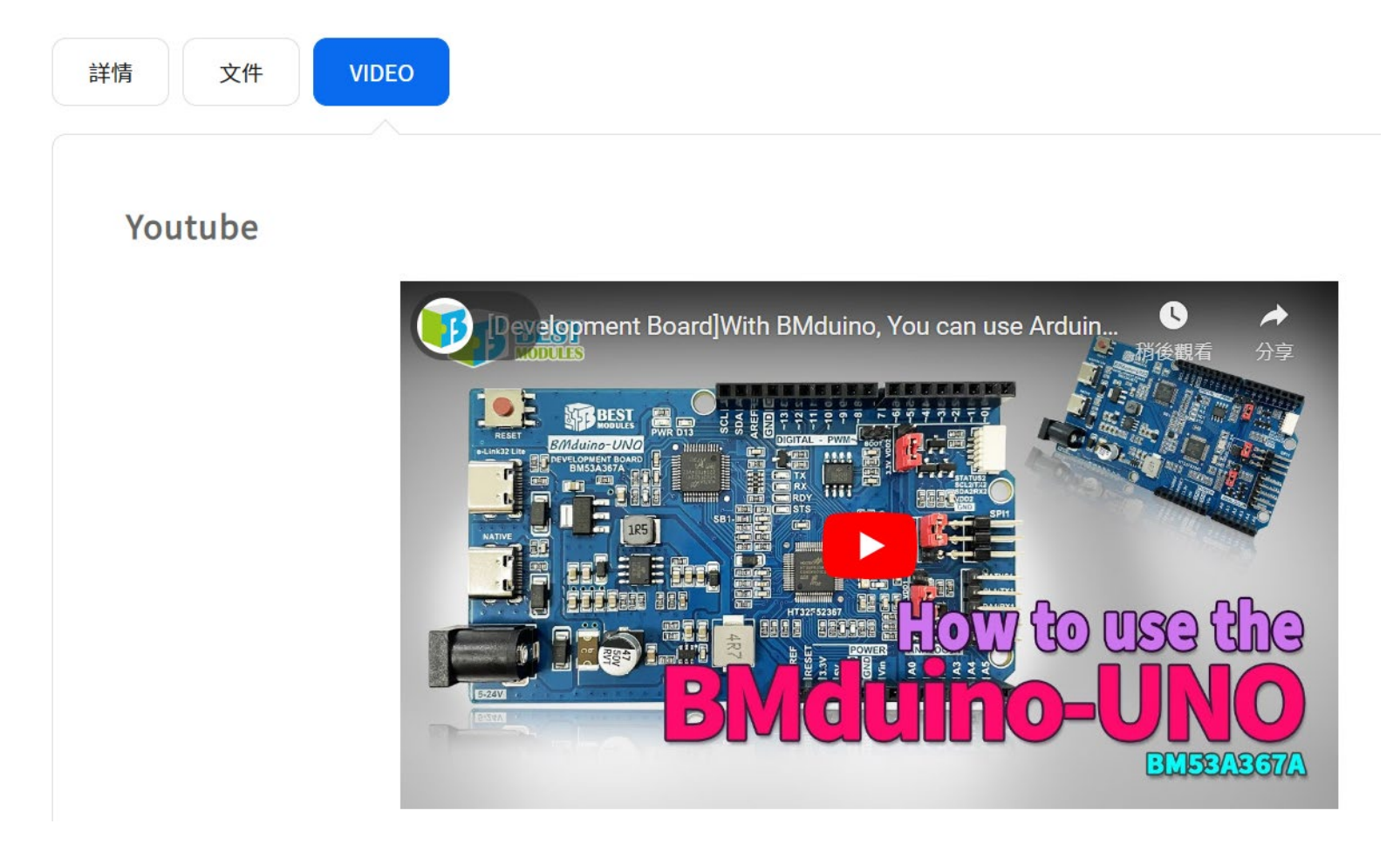

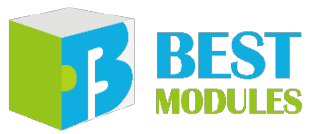

#### https://www.bestmodulescorp.com/arduino

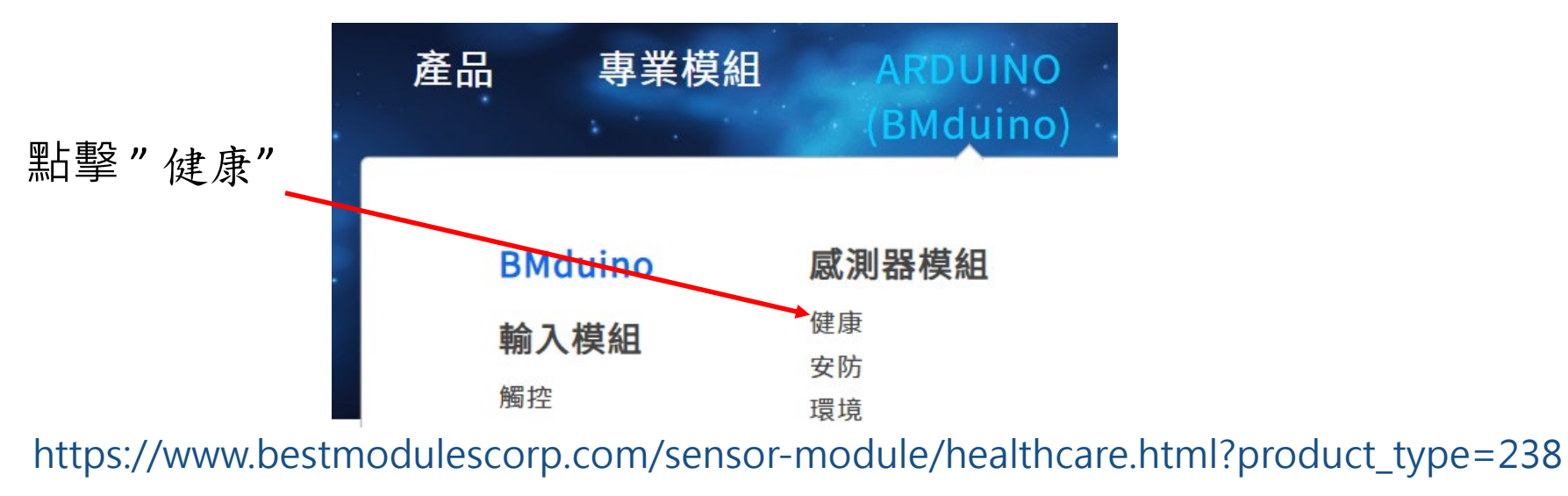

首頁 🕺 感測器模組 🕴 健康

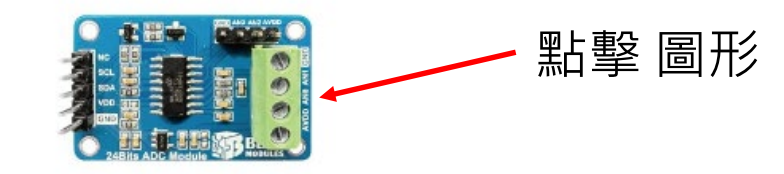

BH45B1225 24-Bit ADC模組 BMH23M001

NT\$ 113 低至 NT\$ 102

https://www.bestmodulescorp.com/bmh23m001.html

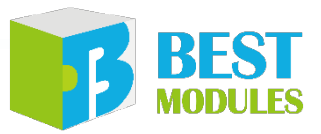

### https://www.bestmodulescorp.com/bmh23m001.html

### 首頁 | 感測器模組 | 健康 | BH45B1225 24-Bit ADC模組 BMH23M001

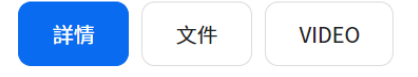

#### 產品說明

BMH23M001 具有 2 路 ADC 輸入介面及 LDO,能讓量測結果更加精確、穩定。 我們將此模組腳位設計成 BMCOM,方便直接與 BMduino 開發板連接使用 (例如:BM53A367A)。

如果您沒有 BMduino 開發板,也可以搭配其他開發板使用 (例如:Arduino UNO)。

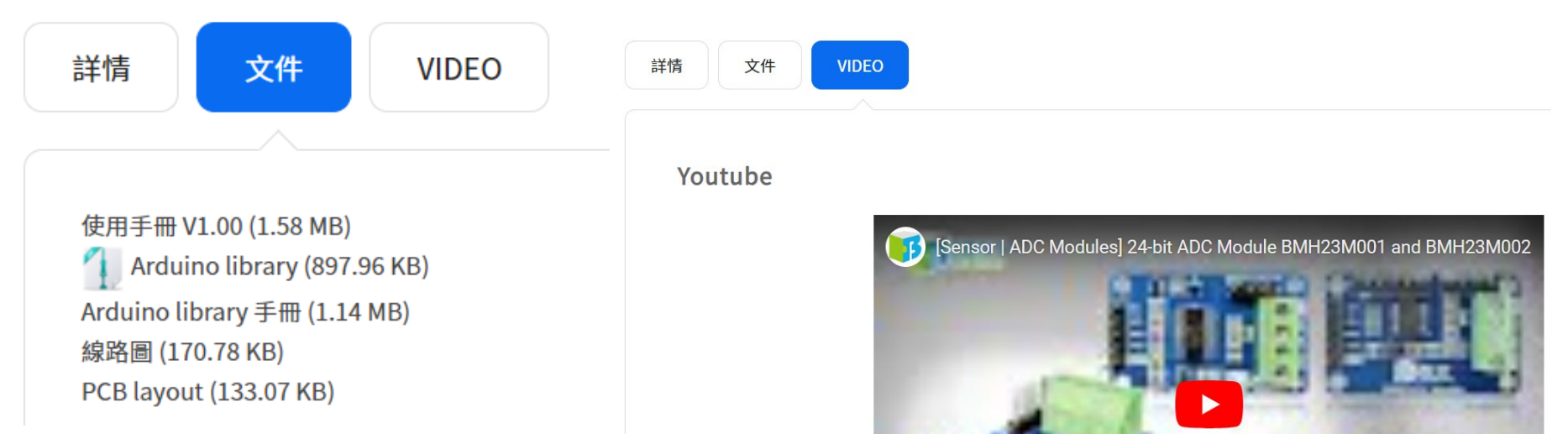

https://www.bestmodulescorp.com/bms31m001.html

首頁 | 輸入模組 | 接近感應模組 (BMCOM) BMS31M001

### 詳情 文件 影片

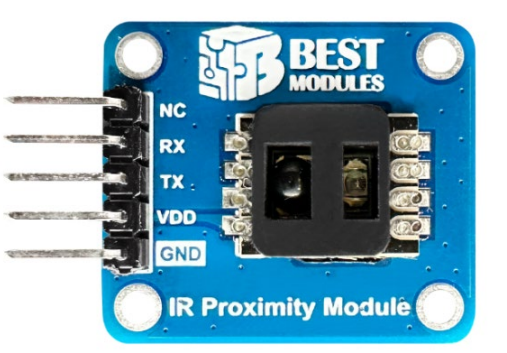

如何學習偵測距離?

BMS31M001 的感測距離為 1~100cm (預設 85 cm),您可以透過 I/O 或 UART 模式變更感測距離。

I/O 模式學習感測距離步驟如下:

- 1. 將 BMS31M001 接上開發板,例如 Arduino UNO 或 BM53A367A。
- 將遮蔽物,例如一張 A4 紙,依照您希望調整的距離,放在 BMS31M001 的紅外線感測器的上方。
  例如:您希望將感測距離調整成 50 cm 時,請將遮蔽物放在距離感測器 50 cm 的上方。
- 3. 上電時,將 IN 腳拉為低電位並維持 0.5 秒,然後將 IN 腳拉高電位。
- 4. 當 OUT 腳位的狀態有變化時,代表距離學習成功。

UART 模式學習感測距離步驟如下:

- 1. 將 BMS31M001 接上開發板,例如 Arduino UNO 或 BM53A367A。
- 將遮蔽物,例如一張 A4 紙,依照您希望調整的距離,放在 BMS31M001 的紅外線感測器的上方。
  例如:您希望將感測距離調整成 50 cm 時,請將遮蔽物放在距離感測器 50 cm 的上方。
- 3. 透過 UART 介面下距離學習指令,您可使用 Arduino Library 裡的 distanceLearning() 函式,詳細請參考 Arduino Library 裡的範例程式。
- 4. 讀取 distanceLearning() 函式的返回值,判斷距離學習是否成功。

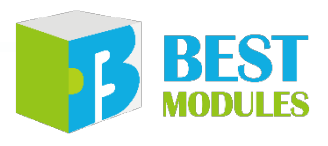

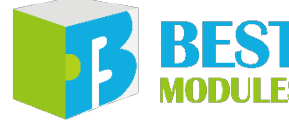

### https://www.bestmodulescorp.com/bms33m332.html

首頁 | 感測器模組 | 環境 | 接近與環境光感測模組 BMS33M332

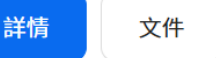

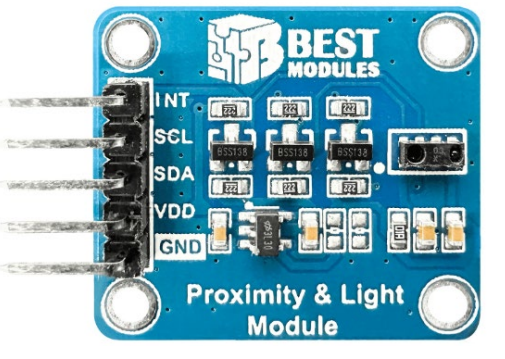

#### 產品說明

BMS33M332 內建環境光感測器 STK3337-X 及準位轉換電路,可以透過 I<sup>2</sup>C 介面來取環境光數值及接近感應狀態。我們將此模組 腳位設計成 BMCOM,方便直接與 BMduino開發板連接使用 (例如:BM53A367A)。 如果您沒有 BMduino 開發板,也可以搭配其他開發板使用 (例如:Arduino UNO)。

#### 如何使用 STK3337-X?

STK3337-X 是環境光 (ALS) 與接近 (PS) 感測器,並內建紅外線 LED 與 16-bit ADC。環境光的強度與接近感測所偵測到的反射光 強度都是 16 位元的資料,分別可從 DATA\_ALS (暫存器地址 0x13 與 0x14)、DATA\_PS (暫存器地址 0x11 與 0x12) 讀取。

#### 資源

■ 外部資源:接近、環境光與 IR LED 三合一光學感測器 (PS+ALS+IR LED) 原理介紹。
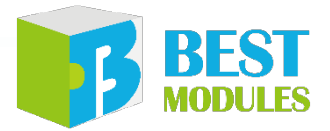

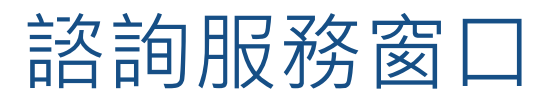

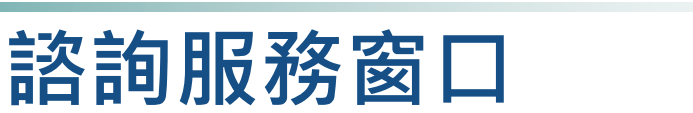

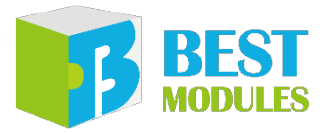

## ▶ 競賽技術支持: https://mcu.holtek.com.tw/mcugame18/forum.aspx

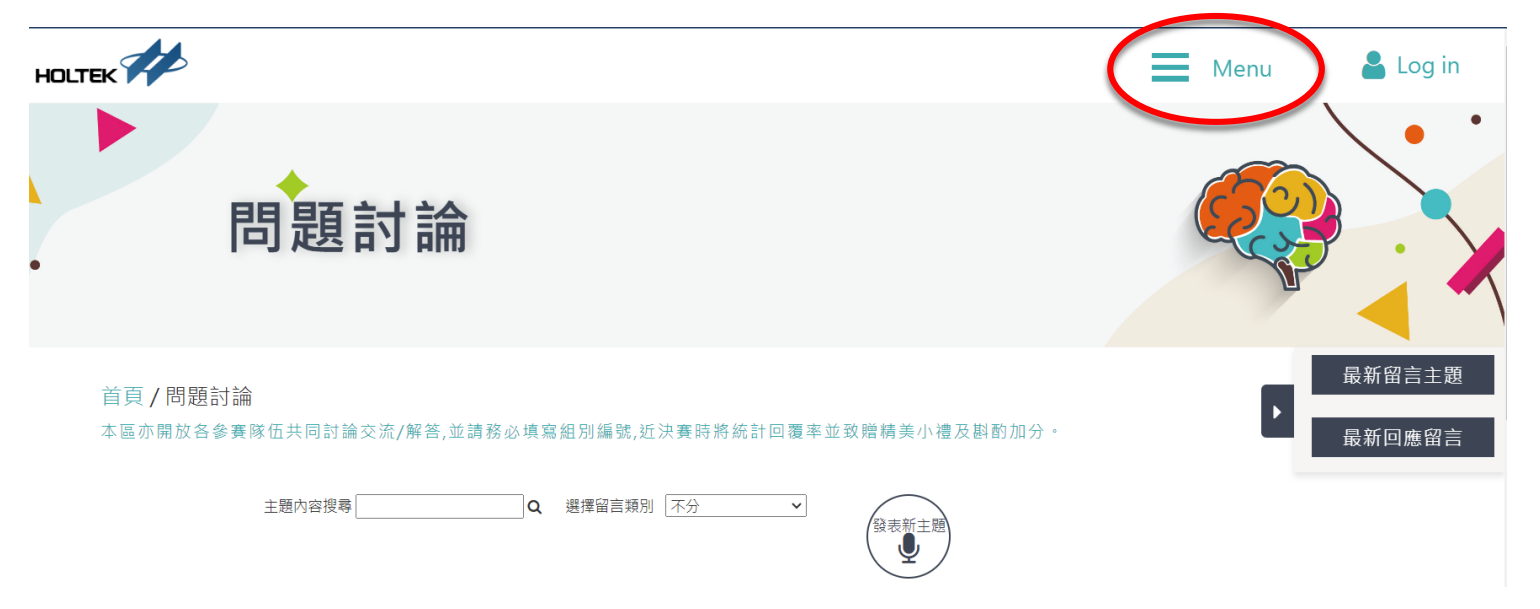

- ◆ 產品服務諮詢窗口:
  - 1. 倍創/產品處: 蔡佳陽 / chia@bestmodulescorp.com
  - 2. 盛群/產學推廣部(校園合作):陳林政/marty@holtek.com.tw

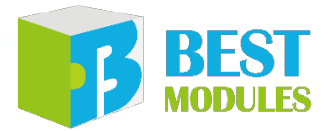

## END